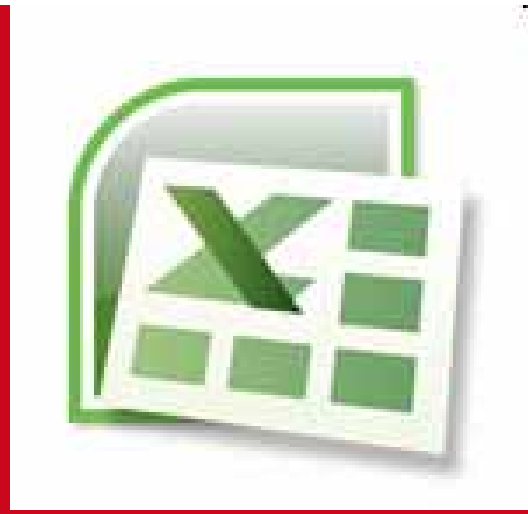

## Chapitre 2 : Dénombrement et représentation graphique d'un caractère discret

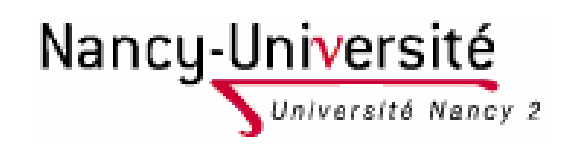

Lætitia Perrier Bruslé Cours de statistique descriptive sous Excel

# 1 – Rappel des concepts

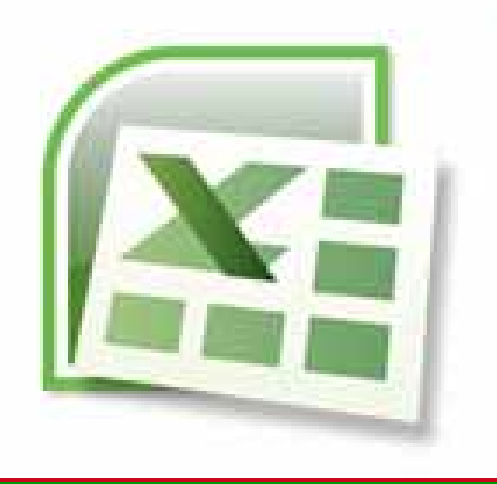

1-1 Les caractères : rappel des définitions

1-2 Difficultés dans le maniement de la catégorie discret/continu

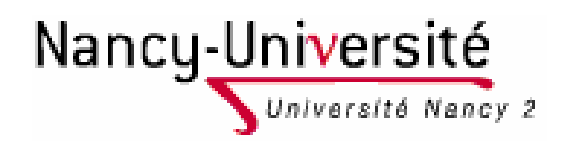

Lætitia Perrier Bruslé Cours de statistique descriptive sous Excel

# X

### **1-1 Les caractères** Définition de caractère

- Les éléments d'une distribution statistique sont décrits par un ou plusieurs caractères.
- Le caractère est une propriété que tous les individus d'un ensemble possèdent même si sa modalité est différente.
- Les caractères se trouvent dans les colonnes du tableau (les champs), tandis que les éléments sont dans les lignes (appelés aussi enregistrement dans une base de données).

|           | Caractère X | Caractère Y | Caractère Z |
|-----------|-------------|-------------|-------------|
| Elément 1 | Enregis     | trement 1   |             |
| Elément 2 | Champ 1     |             |             |
| Elément 3 |             |             |             |

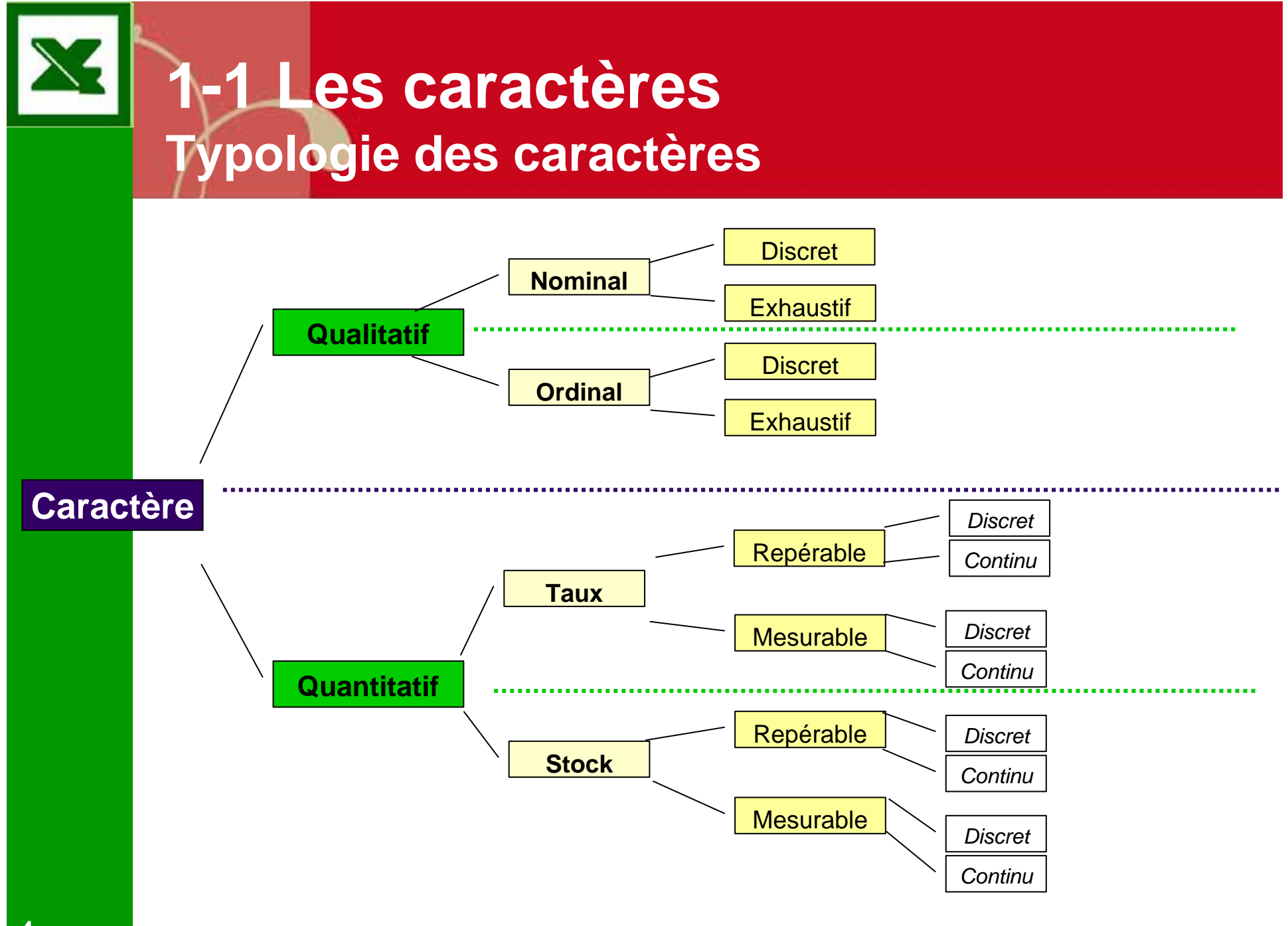

# -1 Les caractères

#### Typologie des caractères - rappel

- Quantitatif qualitatif
  - Un caractère est qualitatif si la moyenne des valeurs est impossible ou absurde.
  - Un caractère est quantitatif si la moyenne des valeurs est signifiante.

#### Qualitatif nominal ou ordinal

- Un caractère nominal ne peut être ordonné. Chaque modalité est exprimée par un nom ou un code qui le distingue des autres.
- Ordinal : les modalités peuvent être classées dans un certain ordre les unes par rapport aux autres. Les échelles ordinales identifient les importances relatives, mais ne quantifient pas les différences entre des valeurs.
- Quantitatif de taux ou de stock
  - Un caractère quantitatif est un taux si la somme des valeurs n'a pas de signification.
  - Un caractère quantitatif est un stock si la somme des valeurs a une signification.
- Quantitatif repérable ou mesurable
  - Un caractère quantitatif est repérable si la valeur 0 est conventionnelle.
  - Un caractère quantitatif est mesurable si la valeur 0 signifie l'absence du phénomène.
- Quantitatif ou qualitatif discret, exhaustif ou continu
  - Un caractère qualitatif ou quantitatif est discret s'il a moins de modalités de qu'éléments.
  - Un caractère quantitatif est continu si ses modalités possibles sont en nombre infini.
  - Un caractère qualitatif est exhaustif s'il y a autant de modalités que d'éléments.

### 1-1 Les caractères Discret ou continu : précision

- Un caractère quantitatif est dit discret lorsqu'il ne peut prendre que certaines valeurs isolées dans son intervalle de variation : ses seules valeurs possibles sont des nombres entiers.
- Un caractère quantitatif est dit continu lorsqu'il peut prendre potentiellement toutes les valeurs à l'intérieur de son intervalle de variation : ces valeurs peuvent être des nombres réels (en pratique ils sont décimaux).

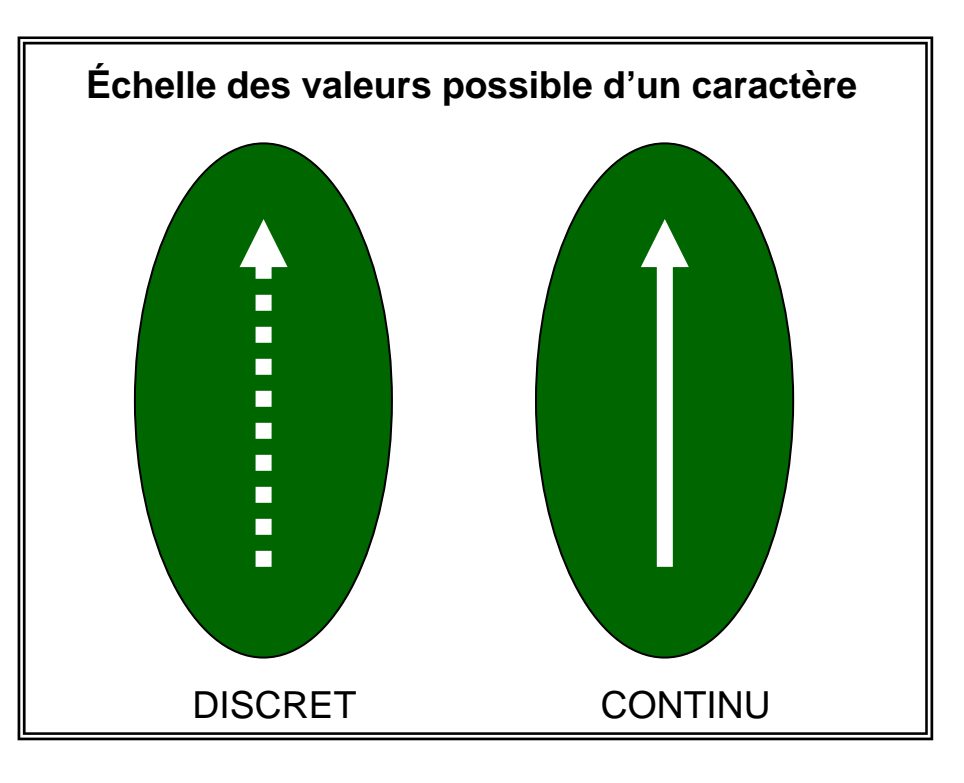

# 1-2 Difficultés dans le maniement de la catégorie discret/continu

# Traitement statistique d'un caractère discret et d'un caractère continu

La grande différence entre les caractères continus et discrets : c'est que les uns peuvent être regroupés dans des classes et les autres non.

#### Les caractères qualitatifs traités comme discrets

- Les caractères qualitatifs sont traités comme discrets lorsque le nombre de modalités prises par le caractère est en nombre limité.
  - ⇒ Ex : Sexe d'une population : deux modalités possibles.

#### Les caractères continus traités comme des caractères discrets

- Tous les caractères faisant l'objet d'une mesure sont approximatifs. En théorie ils sont continus, en pratique ils sont gérés comme des caractères discrets.
  - ⇒ Ex : Les températures prises sur un thermomètre standard.
- Les caractères quasi-continus : le nombre de valeurs potentiellement prises par le caractère est assez grand.
  - $\Rightarrow$  Ex : la population.

# 2 – Dénombrement d'un caractère discret

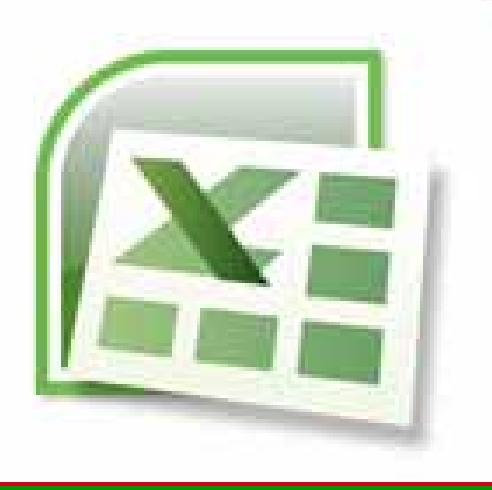

2-1 Dénombrement simple dans Excel

2-2 Création d'un tableau croisé dynamique dans Excel

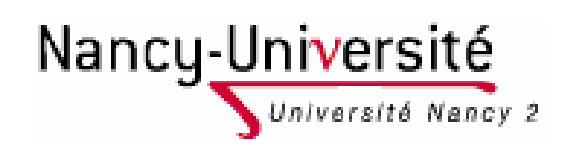

Lætitia Perrier Bruslé Cours de statistique descriptive sous Excel

# 2-1 Dénombrement simple dans Excel

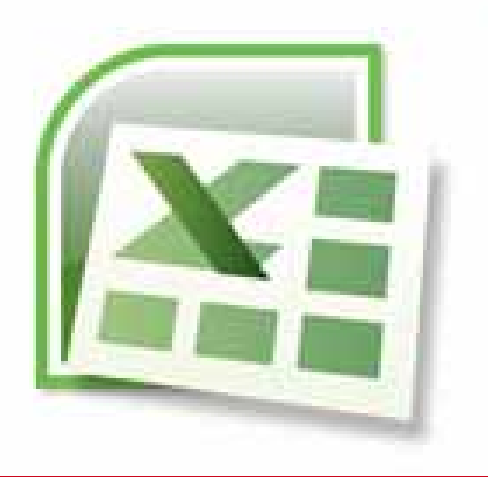

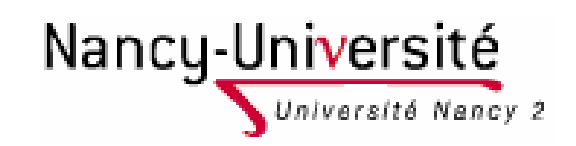

Lætitia Perrier Bruslé Cours de statistique descriptive sous Excel

### 2-1 Dénombrement simple dans Excel La fonction tri et ses dangers

crosoft Excel - Exemple3\_etudiant\_jussieu.xls

- La fonction tri est accessible depuis le Menu Données > Trier
- Elle est aussi accessible directement sur la barre outil
- Pour activer la fonction tri il faut que le curseur se trouve sur le tableau

|         | -             | _          | -            | -      |                  | -               | _                    |          | _        |                                     |
|---------|---------------|------------|--------------|--------|------------------|-----------------|----------------------|----------|----------|-------------------------------------|
| ; 🔒     | l 🔒 🖁         | 316        | 3 🕰          | ABC    | <b>13</b> .      | X 🗈 🛙           | 2 -                  | <b>%</b> | A↓       | Irier                               |
| 1 120   |               | <b>5</b> X | 13           | ЪI     | 39               | 5 B L           | al main              |          |          | Eiltrer                             |
| 15      | -             |            | fx           | inf Of |                  |                 |                      |          |          | Formulaire                          |
| A       |               | ~          | D            | Е      | F                | G               | Н                    |          |          | Sous-totaux Q                       |
|         |               |            |              | ala    |                  |                 |                      |          |          | Validation                          |
|         | ge            | ехе        | .e           | ct s:  | d                | Ę               | de                   |          |          | Table                               |
|         | <u></u><br>18 | ы<br>Н     | ŭ<br>ec      | ы<br>С | <u>ມ</u> ິດ<br>1 | ក្រ<br>25011    | - <del>5</del><br>75 |          |          | Convertir                           |
| 2       | 18            | н          | S            | 2      | 1                | 75009           | 75                   |          |          | Consolider DO                       |
| 3       | 18            | F          | es           | 0      | 1                | 75020           | 75                   |          |          | Grouper et créer un plan            |
| 4       | 18            | Н          | s            | 0      | 1                | 75011           | 75                   |          | 82       | Bapport de tableau croicé dypamique |
| 5<br>6  | 18            | н          | es<br>es     |        | 1                | 91220           | 75<br>91             |          | 0.07     |                                     |
| 7       | 19            | F          | es           | 3      | 1                | 91250           | 91                   |          |          |                                     |
| 8       | 19            | F          | 1            | 0      | 1                | 75020           | 75                   |          |          | Liste 10                            |
| 9<br>10 | 19            | H          | es           | 2      | 1                | 77176           | 77                   |          |          | ×ML ► 20                            |
| 11      | 19            | H          | із<br>       | 0      | 1                | 78230           | 78                   |          | 2        | Actualiser les données              |
| 12      | 19            | F          | s            | Ō      | 1                | 94370           | 94                   |          | 70       | 15 tc 300 700 900 150 1100 120      |
|         |               |            |              |        |                  |                 |                      |          |          |                                     |
|         | util          | s          | <u>D</u> oni | nées   | F                | e <u>n</u> être |                      |          | <i>P</i> | dobe <u>P</u> DF                    |
|         | <             | <b>%</b>   | 9            | - (    | <u>я</u> -       |                 | 2                    | )        | Σ        | - 21 X1   🛄 🞯 🗒                     |
|         |               |            |              |        |                  |                 |                      |          |          |                                     |

Edition Affichage Insertion Format Outils Données Fenêtre ?

Adobe PDF

### 2-1 Dénombrement simple dans Excel La fonction tri et ses dangers : deux précautions à prendre

- 1. Pour trier il faut s'assurer que le tableau a été sélectionné dans son intégralité
  - Car les lignes d'enregistrement, qui correspondent à autant d'éléments doivent rester solidaires lors du tri.
- 2. Assurer vous lors de l'ouverture de la boite de dialogue que la ligne des titres a bien été pris en compte.

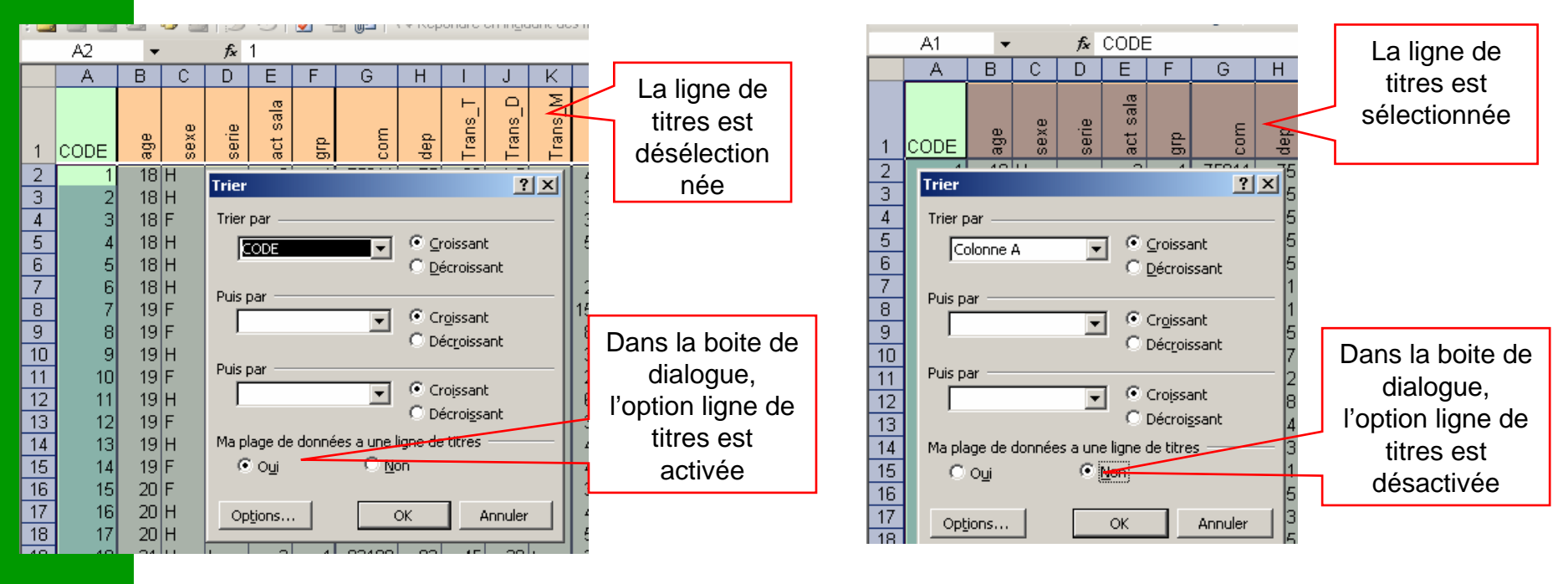

11

Mauvais cas de figure

#### 2-1 Dénombrement simple dans Excel La fonction tri et ses dangers : deux précautions à prendre

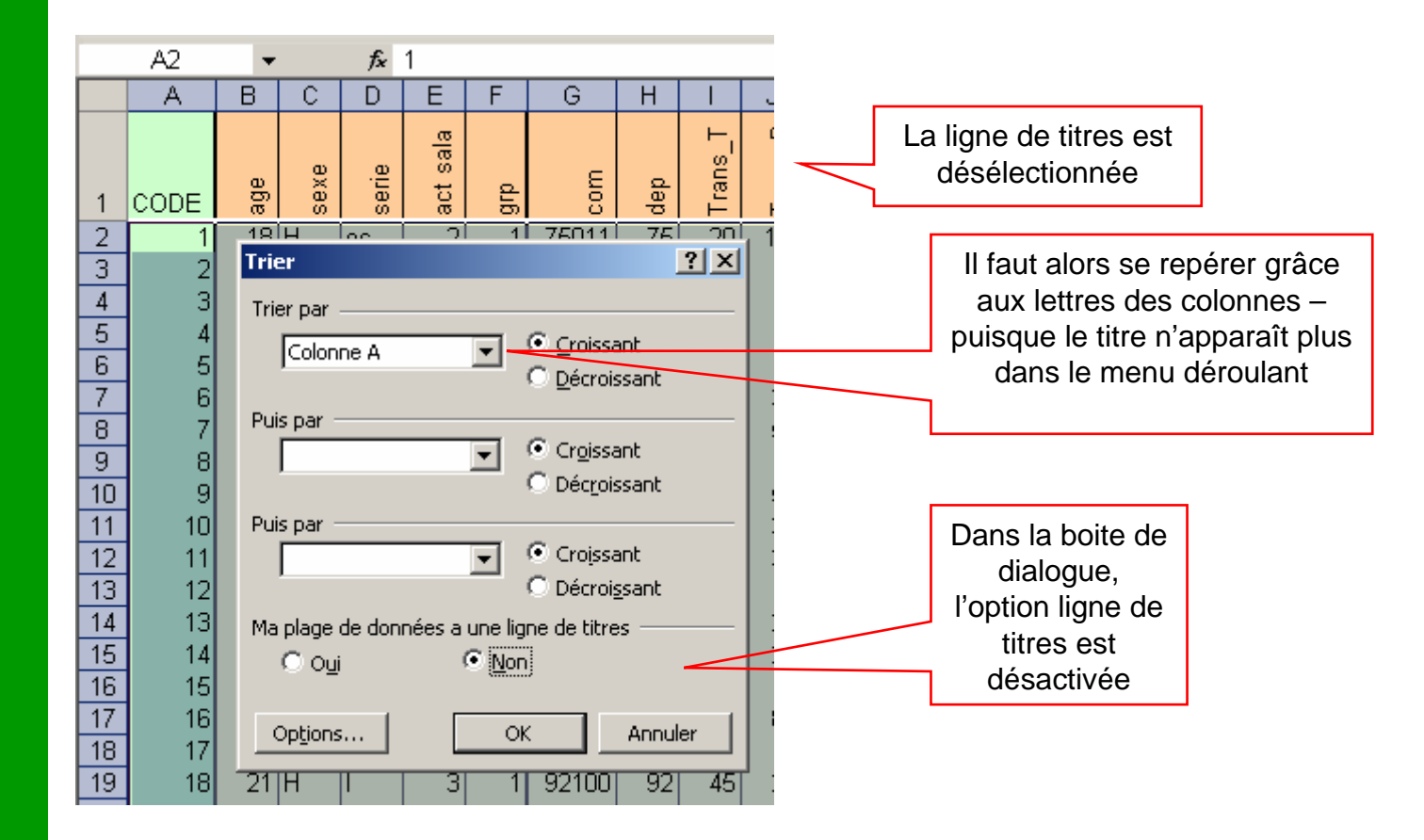

Autre cas de figure possible

### 2-1 Dénombrement simple dans Excel La fonction nombre de valeurs

- Excel vous permet de compter le nombre d'occurrence dans les cellules.
  - Formule : =NBVAL(matrice)
- Excel vous permet de compter le nombre d'occurrence d'une modalité de caractère qualitatif ou quantitatif
  - Formule : =NBVAL.SI(plage;critère)
    - ➡ Le critère doit être placé entre guillemets.

| Ļ  | ARRONDI | -  | × | 🖌 f× | = | NB.S | SI( <mark>C2</mark> | :C111;"F            |             |
|----|---------|----|---|------|---|------|---------------------|---------------------|-------------|
|    | А       | В  | С | D    |   | NB.S | ōI(plag             | je; <b>critèr</b> e | <u>∍)</u> H |
| 80 | 17      | 20 | Н | S    |   | n    | •                   | 75001               | 7           |

# Exercice 7 : Dénombrement dans le tableau à l'aide des fonctions simples

- Télécharger le fichier Exemple 3 Etudiants à Jussieu
- Dénombrer le nombre d'homme et de femmes en utilisant les fonctions tri puis NB de valeur
- Dénombrer le nombre d'homme et de femme en passant par la fonction NB de valeurs si.
- Dénombrer le nombre d'étudiants ayant une activité salariée.

### 2-2 Création d'un tableau croisé dynamique dans Excel

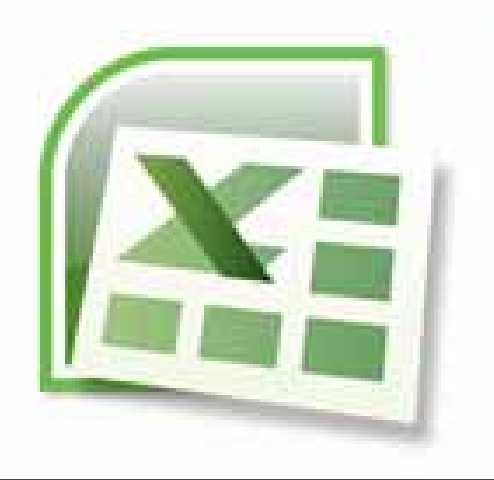

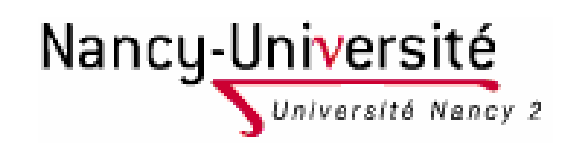

Lætitia Perrier Bruslé Cours de statistique descriptive sous Excel

#### 2-2 Création d'un tableau croisé dynamique dans Excel Ouvrir la boite de dialogue : rapport de tableau

- Sélectionner le tableau élémentaire à étudier.
- □ Allez dans Données > Rapport de tableau croisé dynamique

| 26   | Microso          | oft Exc       | el - Ex  | emple          | e3_co        | rrige_   | jussieu.xls       |                   |                    |              |                   |                              |              |                |          |                 |                                   |               |  |
|------|------------------|---------------|----------|----------------|--------------|----------|-------------------|-------------------|--------------------|--------------|-------------------|------------------------------|--------------|----------------|----------|-----------------|-----------------------------------|---------------|--|
| :2   | ) <u>F</u> ichie | er <u>E</u> d | ition    | <u>A</u> ffich | age          | Insertio | on Forma <u>t</u> | <u>O</u> utils    |                    | <u>D</u> onr | nées F            | <sup>=</sup> e <u>n</u> être | <u>2</u> Ado | be <u>P</u> DF |          | -               |                                   |               |  |
| 10   | ) 💕              |               |          | 1 🛃 [          | <u>a</u>   4 | ۶ 🛍      | 🔏 🗈 📇             | - 🥥               | Ż                  | ţ,           | <u>T</u> rier     |                              |              |                |          | Arial           | -                                 | 10 - <b>G</b> |  |
| 1    | a ta i           | <u>b</u> 2    | 6        | <u>X</u> []    | 3 Y          | 1 🍞      | B 😥 🐶             | Répor             | ng <u>F</u> iltrer |              |                   |                              |              |                | •        | n De <u>s</u> s | 🛄 📔 Dessin 🔻 🗼 🛛 Formes automatio |               |  |
|      | A1               | _             | •        | 1              | <b>€</b> CO  | DE       | _0                |                   | Formula            |              |                   | aire                         |              |                |          |                 |                                   |               |  |
|      | AB               | AC            | AD       | AE             | AF           | AG       | AH                |                   |                    | Sous-totaux  |                   |                              |              | AL             | AM       | AN              |                                   |               |  |
|      |                  |               | 0        |                | 0            | 0        |                   |                   |                    |              | <u>V</u> alidatio | on                           |              |                |          |                 |                                   |               |  |
|      | 37_(             | 0<br>0        | aa<br>aa |                | as           | 9        | ۹                 |                   | L                  |              | Tab <u>l</u> e    |                              |              |                |          | -<br>Ц<br>Ц     | പ<br>പ                            |               |  |
|      |                  |               |          |                | ≷<br>IAM⊏    |          |                   | <u>ଟ</u><br>ଜାନୀନ |                    |              | Conver            | tir                          |              |                |          | Ç.              |                                   | la allou da   |  |
| 43   |                  | AME           | FUR      |                |              | AFR      | core divone       | 510               | , .                |              | Consoli           | der                          |              |                |          | Jiivie<br>Jiine | ingena                            | nollande      |  |
| 4    |                  | ASIE          | EUR      | AME            | AME          | R        | cote d'ivoire     | 104               |                    |              |                   | . ,                          |              |                |          | mic             |                                   | pay bas       |  |
| 5    | 1                |               | EUR      |                | AME          | AFR      | cote d'ivoire     |                   |                    |              | Groupe            | r et créer u                 | in plan      |                | <u> </u> |                 |                                   |               |  |
| 6    | AME              | AME           | EUR      | AME            | AME          | AFR      | cote d'ivoire     | slo               | n B                | 7            | <u>R</u> apport   | t de tablea                  | u croisé     | dynamique.     |          | olivie          |                                   | nigeria       |  |
| 7    |                  |               | EUR      | AME            | AME          | R        | arabie            |                   |                    |              | Donnée            | s externes                   |              |                | +        |                 |                                   | hollande      |  |
| 8    | AME              | R             | EUR      | AME            | AME          | AFR      | cote d'ivoire     |                   | Ы                  |              | —<br>Licto        |                              |              |                |          |                 |                                   | allemagne     |  |
| 9    |                  |               | EUR      | AME            | AME          | AFR      |                   |                   | L                  |              | Liste             |                              |              |                | •        |                 |                                   |               |  |
| 10   | AME              | AFR           | EUR      | EUR            | AME          | AME      | cote d'ivoire     |                   | L                  |              | XML               |                              |              |                | •        | lombie          | nigeria                           | hollande      |  |
| 11   |                  | AFR           | EUR      | AME            | AME          | AFR      | cote d'ivoire     |                   | 11                 | 9            | Actualis          | er les donn                  | nées         |                |          |                 | nigeria                           | belgique      |  |
| 12   | 1                |               | EUR      | AME            | AME          | AFR      | cote d'ivoire     | uk                | r                  |              |                   | 10000000000                  |              |                |          | 1               |                                   | pays bas      |  |
| 13   |                  | ASIE          | EUR      |                | AME          | AFR      | cote d'ivoire     |                   |                    |              |                   | tcheque                      |              | inde           |          |                 | indonesie                         | belgique      |  |
| 14   | AME              | R             | EUR      | AME            | AME          | AFR      | cote d'ivoire     | yo                | ug                 | osla         | vieos             | roumanie                     |              |                | 6        | olivie          |                                   | pays bas      |  |
| L 15 | AME              | AFR           | EUR      |                | AME          | AFR      | cote d'ivoire     |                   |                    |              |                   | bulgarie                     |              |                |          |                 | nigeria                           |               |  |

#### 2-2 Création d'un tableau croisé dynamique dans Excel Définir l'emplacement des données et leur extension

Ouverture de la boite de dialogue : Étape 1 : sélectionnez liste ou BD Excel

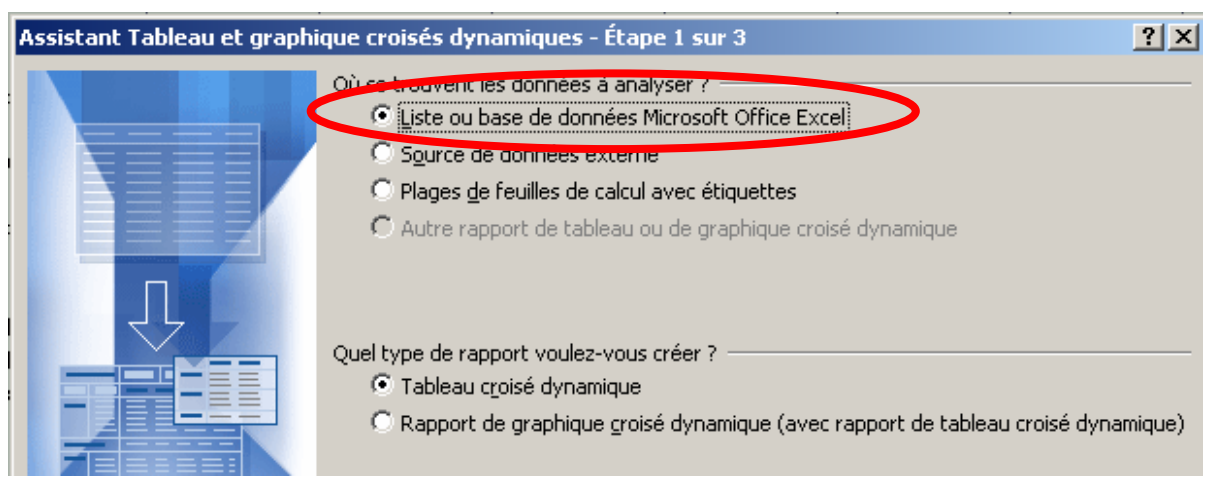

Étape 2 : Définir la plage de donnée qui vous intéresse (si vous avez sélectionner le tableau, la plage est automatiquement définie : elle correspond au tableau)

| Assistant Tableau et y             | aphique croisés dyn | namiques - Étap   | e 2 su <b>? X</b> |  |  |  |  |
|------------------------------------|---------------------|-------------------|-------------------|--|--|--|--|
| Où se trouvent vos donné           | es ?                |                   |                   |  |  |  |  |
| Plage : \$A\$1:\$AQ\$111 Parcourir |                     |                   |                   |  |  |  |  |
|                                    |                     |                   |                   |  |  |  |  |
| Annuler                            | < <u>P</u> récédent | <u>S</u> uivant > | <u>T</u> erminer  |  |  |  |  |

Étape 3 : Définir l'emplacement du tableau : sur une nouvelle feuille

### 2-2 Création d'un tableau croisé dynamique dans Excel Mettre en forme le tableau croisé

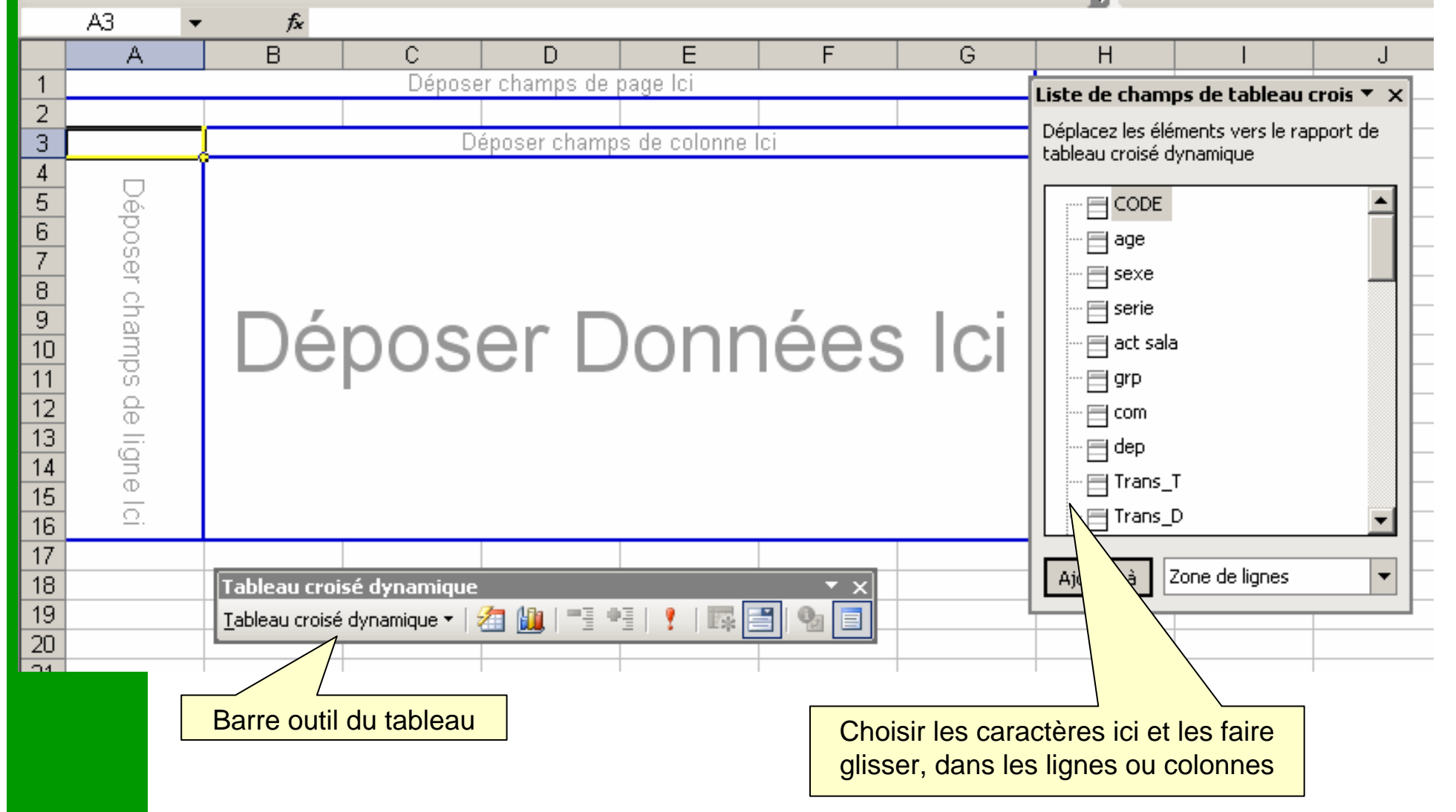

# Exercice 8 : Croiser l'âge avec le sexe des étudiants

Dans le tableau croisé : faire apparaître le champ sexe et le champ âge des étudiants.

Obtenir l'âge moyen par sexe des étudiants.

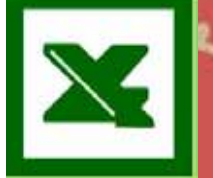

### **Exercice 8 : Correction**

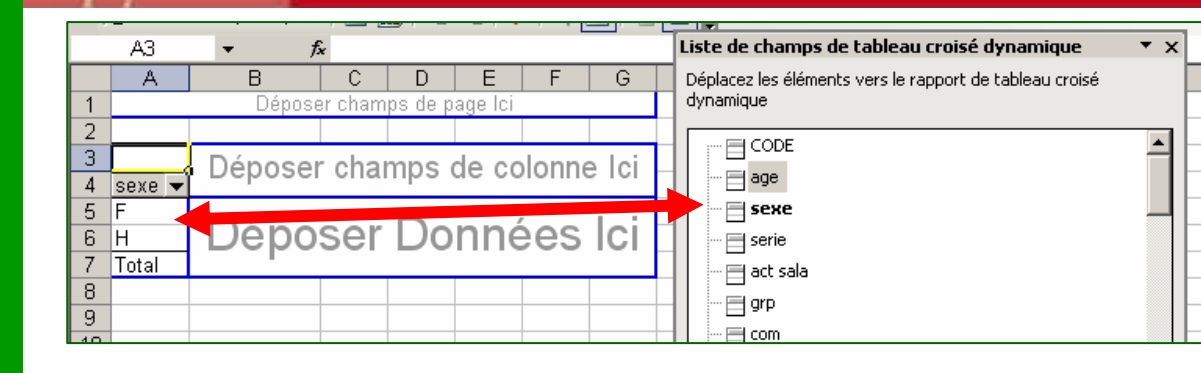

#### 1) Mettre le Sexe en ligne

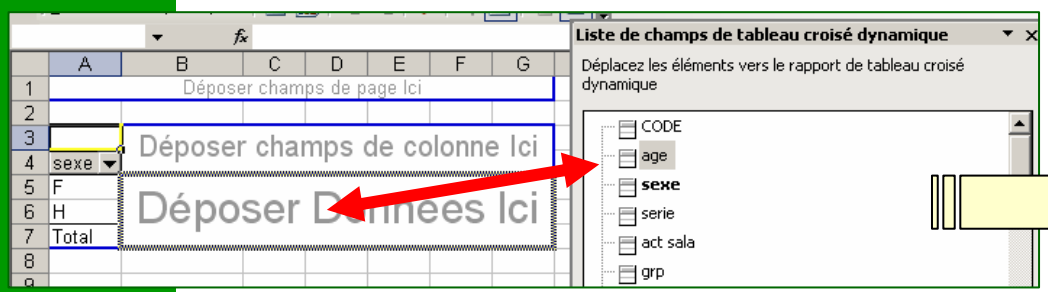

#### 2) Mettre l'âge dans le champ données

|    |    | A                   | В        | C             | D      | Е       | F        | G | H     |               |  |
|----|----|---------------------|----------|---------------|--------|---------|----------|---|-------|---------------|--|
|    | 1  | Déposer champs de p | oage Ici | Champ         |        | ×       |          |   |       |               |  |
|    | 2  |                     |          |               |        |         |          |   |       |               |  |
|    | 3  | Somme de age        |          | Champ         | source | :: a    | ge       |   |       | ок            |  |
|    | 4  | sexe 🔻              | Total    | <u>N</u> om : | Moy    | /enne d | e age    |   |       |               |  |
|    | 5  | F                   | 952      | Synthè        | se par | :       |          |   |       |               |  |
|    | 6  | Н                   | 1224     | Somme         | e      |         | <b>_</b> |   | Ma    | sauer 1       |  |
|    | 7  | Total               | 2176     | Nombr         | e      |         |          |   |       |               |  |
|    | 8  |                     |          | Moyer         | ne     |         |          |   | Nom   | n <u>b</u> re |  |
|    | 9  |                     |          | Min           |        |         |          |   | Optic | ons >> 11     |  |
|    | 10 |                     |          | Produi        | t      |         |          |   |       |               |  |
| 20 | 11 |                     |          | ļNЬ           |        |         | <b>-</b> |   |       |               |  |
|    | 12 |                     |          |               |        |         |          |   |       |               |  |

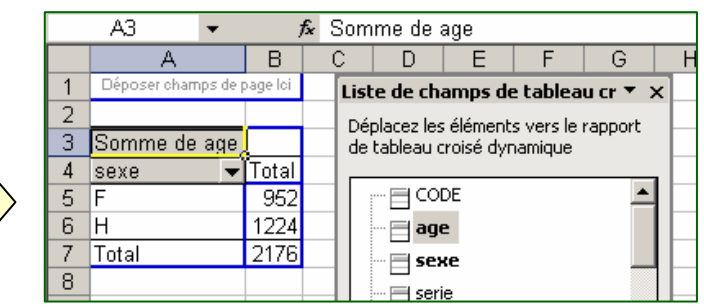

3) Apparition du total des âges par sexe (ce qui n'est pas très intéressant)

4) Ouvrir la boîte de dialogue Champ Pivot Table et définir l'opération à faire sur les données âge.
≻Choisir Moyenne de âge.
≻And that's it

#### 2-2 Création d'un tableau croisé Du tableau croisé dynamique au tableau de dénombrement

- Un tableau de dénombrement est un tableau condensé où à chaque modalité du caractère (colonne 1) correspond son effectif et sa fréquence.
  - Exemple : Répartition des salariés en fonction de leur niveau de formation initiale

|                   | TABLEAU ELEMENTAIRE |          |                     |  |  |  |  |  |  |  |  |
|-------------------|---------------------|----------|---------------------|--|--|--|--|--|--|--|--|
| Code de l'élément | Nom                 | Sexe     | Niveau de formation |  |  |  |  |  |  |  |  |
| 1                 | Christine           | <b>F</b> | Master Élément      |  |  |  |  |  |  |  |  |
| 2                 | Bérengère           | F        | Licence             |  |  |  |  |  |  |  |  |
|                   |                     |          |                     |  |  |  |  |  |  |  |  |
|                   |                     |          |                     |  |  |  |  |  |  |  |  |
| 100               | Michel              | Н        | Bac                 |  |  |  |  |  |  |  |  |

| TABLEAU DE DENOMBREMENT NIVEAU |          |           |  |  |  |  |  |  |
|--------------------------------|----------|-----------|--|--|--|--|--|--|
| Niveau de formation            | Effectif | Fréquence |  |  |  |  |  |  |
| Bac                            | 58       | 58%       |  |  |  |  |  |  |
| Licence                        | 32       | 32%       |  |  |  |  |  |  |
| Master                         | 7        | 7%        |  |  |  |  |  |  |
| Doctorat                       | 2        | 2%        |  |  |  |  |  |  |

| TABLEAU DE DENOMBREMENT SEXE |          |           |   |  |  |  |  |  |  |
|------------------------------|----------|-----------|---|--|--|--|--|--|--|
| Sexe                         | Effectif | Fréquence |   |  |  |  |  |  |  |
| Femme                        | 58       | 58%       | V |  |  |  |  |  |  |
| Homme                        | 42       | 42%       |   |  |  |  |  |  |  |

Question : Où est passée Christine ?

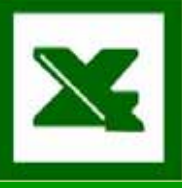

#### 2-2 Création d'un tableau croisé Trois remarques sur le tableau de dénombrement

- 1) Il y a autant de tableau de dénombrement qu'il y a de caractère dans le tableau élémentaire
- 2) L'information sur chaque individu en particulier est perdue.
- 3) Le tableau de dénombrement pour les caractères continus est plus compliqué car les individus sont regroupés en classe

1 – Tableau de dénombrement caractère discret

| TABLEAU DE DENOMBREMENT NIVEAU |          |           |  |  |  |  |  |  |
|--------------------------------|----------|-----------|--|--|--|--|--|--|
| Niveau de formation            | Effectif | Fréquence |  |  |  |  |  |  |
| Bac                            | 58       | 58%       |  |  |  |  |  |  |
| Licence                        | 32       | 32%       |  |  |  |  |  |  |
| Master                         | 7        | 7%        |  |  |  |  |  |  |
| Doctorat                       | 2        | 2%        |  |  |  |  |  |  |

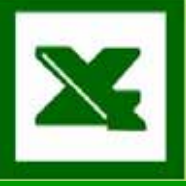

#### 2-2 Création d'un tableau croisé Du tableau croisé dynamique au tableau de dénombrement

- La fréquence simple c'est le rapport entre l'effectif d'une modalité (ou d'une classe) et l'effectif total de la distribution.
  - La fréquence peut se noter sous forme décimale dans [0;1] ou sous forme de % entre 0% et 100%.
  - La somme des fréquences simples est égal à 1 (ou 100 %) des éléments.
  - Exemple : Répartition des salariés en fonction de leur niveau de formation initiale

| TABLEAU DE DENOMBREMENT NIVEAU |          |                  |  |  |  |  |  |  |  |  |
|--------------------------------|----------|------------------|--|--|--|--|--|--|--|--|
| Niveau de formation            | Effectif | Fréquence simple |  |  |  |  |  |  |  |  |
| Bac                            | 58       | 58%              |  |  |  |  |  |  |  |  |
| Licence                        | 32       | 32%              |  |  |  |  |  |  |  |  |
| Master                         | 7        | 7%               |  |  |  |  |  |  |  |  |
| Doctorat                       | 2        | 2%               |  |  |  |  |  |  |  |  |
| TOTAL                          | 100      | 100%             |  |  |  |  |  |  |  |  |

#### Exercice 9 : Utiliser la fonction tableau croisé dynamique pour construire des tableaux de dénombrement

- 9-1 Proposez un tableau de dénombrement du caractère sexe des étudiants.
- 9-2 Proposez un tableau de dénombrement des étudiants en fonction de leur bac d'origine.
- 9-3 Proposez un tableau de dénombrement du caractère bac après avoir regroupé les bacs en trois catégories.
- Nb : pour chaque tableau de dénombrement vous ferez apparaître la colonne effectif et la colonne fréquence.

### **Exercice 9 : Correction**

9\_1 : Tableau de dénombrement en fonction du caractère Sexe

| 1  | 🕴 Tableau croisé dynamique 🕶 🛛 🚈 🛄 🔭 📲 🖓 🔚 📮 |         |           |  |                             |                                       |            |         |   |  |  |  |  |
|----|----------------------------------------------|---------|-----------|--|-----------------------------|---------------------------------------|------------|---------|---|--|--|--|--|
|    | A4 🗸                                         | f,      | sexe      |  |                             |                                       |            |         |   |  |  |  |  |
|    | A                                            | В       | С         |  | D                           | E                                     | F          | G       | Н |  |  |  |  |
| 1  | Déposer champs de p                          | age loi |           |  |                             |                                       |            |         |   |  |  |  |  |
| 2  |                                              |         |           |  | Liste d                     | le champ                              | s de table | eau 🔻 🗙 |   |  |  |  |  |
| 3  | Nombre de sexe                               |         |           |  | Déplac                      | Déplacez les éléments vers le rapport |            |         |   |  |  |  |  |
| 4  | sexe 🔻                                       | Total   | Fréquence |  | de tableau croisé dynamique |                                       |            |         |   |  |  |  |  |
| 5  | F                                            | 48      | 43,6%     |  |                             |                                       |            |         |   |  |  |  |  |
| 6  | Н                                            | 62      | 56,4%     |  |                             |                                       |            |         |   |  |  |  |  |
| 7  | Total                                        | 110     |           |  | <sup></sup> E               | age                                   |            |         |   |  |  |  |  |
| 8  |                                              |         |           |  | E E                         | sexe                                  |            |         |   |  |  |  |  |
| 9  |                                              |         |           |  | - E                         | serie                                 |            |         |   |  |  |  |  |
| 10 |                                              |         |           |  | E                           | _<br>∃act sala                        |            | -       |   |  |  |  |  |
| 11 |                                              |         |           |  |                             | <b></b>                               |            | _       |   |  |  |  |  |

Astuce : il faut mettre le champ Sexe dans la partie ligne et dans la partie « données » du tableau croisé dynamique.

La fréquence se calcule selon la formule : effectif sexe/effectif total *(attention il faut faire rentrer les adresses de cellule et non les valeurs)* 

Intérêt : si une donnée change dans votre tableau élémentaire (feuille données) votre tableau croisé va automatiquement être mis à jour ainsi que les fréquences.

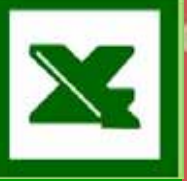

### **Exercice 9 : Correction**

9\_2 Proposez un tableau de dénombrement des étudiants en fonction de leur bac d'origine.

Remarque : il faut bien préciser que c'est le nombre qui nous intéresse dans la boîte de dialogue « champ pivot table ».

La fonction de recopie incrémenté ne marche pas pour le calcul de la fréquence

|   |    |              | n - 21 - 11 |           |  |
|---|----|--------------|-------------|-----------|--|
| • | 2  |              |             |           |  |
|   | 3  | Nombre série |             |           |  |
|   | 4  | serie 👻 👻    | Total       | Fréquence |  |
|   | 5  | ?            | 1           | 1%        |  |
|   | 6  | daeu         | 4           | 4%        |  |
|   | 7  | es           | 43          | 39%       |  |
|   | 8  | l            | 15          | 14%       |  |
|   | 9  | pro          | 2           | 2%        |  |
|   | 10 | S            | 33          | 30%       |  |
|   | 11 | ses          | 2           | 2%        |  |
|   | 12 | shs          | 1           | 1%        |  |
|   | 13 | sti          | 2           | 2%        |  |
|   | 14 | stl          | 1           | 1%        |  |
|   | 15 | stt          | 6           | 5%        |  |
|   | 16 | Total        | 110         | 100%      |  |
|   | 17 |              |             |           |  |

## **Exercice 9 : Correction**

#### 9\_3 Regrouper les étudiants par type de séries

| Bac                                                          | Effectif | Fréquence |
|--------------------------------------------------------------|----------|-----------|
| Scientifique ou technique (s, ses,<br>shs, sti,stl,stt, pro) | 45       | 41%       |
| Economique et social                                         | 43       | 39%       |
| Autres (I, daeu, ?)                                          | 20       | 18%       |
| total                                                        | 110      | 100%      |

Regroupement 1 Les étudiants ont plutôt un profil scientifique et technique

Regroupement 2 Les étudiants viennent plutôt de bacs généraux

|     | Вас                                        | Effectif | Fréquenc |   |
|-----|--------------------------------------------|----------|----------|---|
|     | Généraux (es, l, s)                        | 91       | 83%      |   |
|     | Techniques & Pro (ses, shs, sti, stl, stt) | 12       | 11%      |   |
| ļ   | Daeu ou inconnu (Daeu, ?)                  | 5        | 5%       |   |
|     | total                                      | 110      | 100%     |   |
| - 1 |                                            |          |          | _ |

## Utiliser le TCD pour grouper des ensembles

| 2  | Nombre série |          |                |                                            | Ta       | b          | oleau croisé dyn 🔻 🗙     |       |           |      |                    |           |      |
|----|--------------|----------|----------------|--------------------------------------------|----------|------------|--------------------------|-------|-----------|------|--------------------|-----------|------|
| 3  | serie 🔻      | Т        | otal           |                                            | 1)       | S          | Sélectionner les s       | sér   | ies       |      |                    |           |      |
| ,  | ?            |          | 1              |                                            | roo      | C          | que vous souhait         | tez   |           |      |                    |           |      |
| 4  |              |          |                | regrouper (avec la touche CTRL             |          |            |                          | IRL   |           |      |                    |           |      |
| 5  | daeu         |          | 4              |                                            | SI       | I E        | elles ne sont pas adjace | entes | s)        |      |                    |           |      |
| 6  | es           |          | 43             |                                            |          | Τ          |                          |       |           |      |                    |           |      |
| 7  |              |          | 15             |                                            |          |            |                          |       |           | 1    |                    |           | LISI |
| 8  | pro          | <u>e</u> | Fo <u>r</u> ma | at de                                      | cellule  | e          |                          |       |           |      |                    |           | Dé   |
| 9  | S            | Mh.      | Graph          | iique                                      | croisé   | έ(         | dynamique                |       |           |      |                    |           |      |
| 10 | ses          | la cal   |                |                                            |          |            |                          |       |           |      |                    |           |      |
| 11 | shs          | 1.1      | <u>A</u> ssist | <u>A</u> ssistant Tableau croise dynamique |          |            |                          |       |           |      |                    |           |      |
| 12 | sti          | ?        | <u>A</u> ctual | ualiser les données 2) (                   |          |            | 2) C                     | lic d | droit > C | rour | er                 |           |      |
| 13 | stl          |          | Masou          | ier                                        |          |            |                          |       | _, 0      |      |                    |           |      |
| 14 | stt          |          | <u> </u>       |                                            |          |            |                          |       |           |      |                    |           |      |
| 15 | Total        |          | <u>S</u> élect | ionn                                       | er       |            |                          |       | ×.        |      |                    |           |      |
| 16 |              |          | Group          | er el                                      | t afficl | he         | er le détail             |       | •         |      | Masquer            |           |      |
| 17 |              |          | - I            | -                                          |          |            |                          |       |           | _    |                    | /         |      |
| 18 |              |          | Ordr <u>e</u>  | Ordr <u>e</u>                              |          |            |                          |       | •         |      | <u>A</u> fficher I | s détails |      |
| 19 |              | 0,       | Param          | nètre                                      | s de 🤇   | <u>_</u> h | namp                     |       |           | 4    | <u>G</u> rouper    |           |      |
| 20 |              |          | Option         | ns di                                      | , table  | e,a        | àl I                     |       |           | 4    | Dissocier          |           |      |
| 21 |              |          |                | 10 00                                      |          |            |                          |       |           | -    | 0120000111         |           |      |

# Utiliser le TCD pour grouper des ensembles

| 1                                                    |              |           |       | 1              |                        |             |             |                     |
|------------------------------------------------------|--------------|-----------|-------|----------------|------------------------|-------------|-------------|---------------------|
| 2                                                    | Nombre série |           |       | 2              | Nombre série           |             |             |                     |
| 3                                                    | serie2 🔻     | 💿 serie 🔻 | Total | 3              | serie2 👻               | serie 👻     | Total       | 1) Pour groupor los |
| 4                                                    | Groupe1      | ?         | 1     |                | Groupe1                | ?           | 1           | résultats :         |
| 5                                                    |              | daeu      | 4     | 4              |                        |             | -           | selectionnel la     |
| 6                                                    | Groupe2      | es        | 43    | 5              |                        | daeu        | 4           | cellule Groupe 1    |
| 7                                                    |              |           | 15    | 6              | Groupe2                | es          | 43          |                     |
| 8                                                    |              | S         | 33 🛽  | 7              | _ · · - <b>[</b> ·     |             | 15          |                     |
| 9                                                    | Groupe3      | pro       | 2     |                |                        |             |             |                     |
| 10                                                   |              | ses       | 2     | Ö              |                        | S           | 33          |                     |
| 11                                                   |              | shs       | 1     | 9              | Groupe3                | pro         | 2           |                     |
| 12                                                   | 1            | sti       | 2     | 10             | T-bl                   |             |             |                     |
| 13                                                   |              | stl       | 1     | 11             | Tableau crui           | se uynanniq | ШЕ          |                     |
| 14                                                   |              | stt       | 6     | 12             | <u>T</u> ableau croisé | dynamique 🔻 | 2           | 🏨   📑 📲   📍   🞼     |
| 15                                                   |              |           | 110   | 13             |                        | etl         | 1           |                     |
| 3) On obtient un tableau<br>avec 3 colonnes (groupe, |              |           |       | 13<br>14<br>15 | Tot<br>5) Cł           | stt         | F<br>quer c | dans                |
| Serie et total)                                      |              |           |       |                | la k                   | parre outil | du TC       | CD                  |

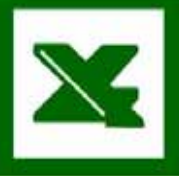

## Utiliser le TCD pour grouper des ensembles

| 1  |                              |                                         |            |                  |        |  |  |  |  |  |
|----|------------------------------|-----------------------------------------|------------|------------------|--------|--|--|--|--|--|
| 2  | Nombre série                 |                                         |            |                  |        |  |  |  |  |  |
| 3  | serie2 🔻                     | 🔹 serie 🔻                               | Total      | Fréquence        |        |  |  |  |  |  |
| 4  | Groupe1                      |                                         | 5          | 0,05             |        |  |  |  |  |  |
| 5  | Groupe2                      |                                         | 91         | 0,83             |        |  |  |  |  |  |
| 6  | Groupe3                      |                                         | 14         | 0,13             |        |  |  |  |  |  |
| 7  | Total                        |                                         | 110        | 1,00             |        |  |  |  |  |  |
| 8  |                              |                                         |            |                  |        |  |  |  |  |  |
| 9  | Tableau croisé dynamique 🔹 🗙 |                                         |            |                  |        |  |  |  |  |  |
| 10 | Tableau croisé d             | vnamique 🔻 🗌                            | <b>7</b> 1 | -== +=   •   III | = 0, = |  |  |  |  |  |
| 11 |                              | · · · - · · · · · · · · · · · · · · · · |            | 9 <b>,</b>       |        |  |  |  |  |  |
| 10 |                              |                                         |            |                  |        |  |  |  |  |  |

A tout moment en cliquant sur dégrouper vous pouvez refaire apparaître vos sous-catégories

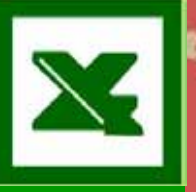

# Remarque : utiliser la fonction de recopie incrémentée avec une cellule fixe

- Pour le calcul des fréquences simples. On souhaite rapporter l'effectif de la classe à l'effectif total.
- Il faut alors que notre formule revienne toujours avec le même dénominateur. Utiliser alors le signe \$ avant la lettre et avant le nombre pour bloquer la cellule.

|          | Condic bioqueo |        |            |   |                                                                 |          |            |   |  |  |
|----------|----------------|--------|------------|---|-----------------------------------------------------------------|----------|------------|---|--|--|
| -        |                |        |            |   |                                                                 |          |            |   |  |  |
| <i>F</i> | ARRONDI 🚽 👻    | 🗙 🧹 f× | =F4/\$F\$7 |   |                                                                 |          |            |   |  |  |
|          | A              | В      | С          | D | E                                                               | F        | G          |   |  |  |
| 1        |                |        |            |   |                                                                 |          |            |   |  |  |
| 2        | Nombre série   |        |            |   |                                                                 |          |            |   |  |  |
| 3        | serie 🔻        | Total  | Fréquence  |   | Bac                                                             | Effectif | Fréquence  |   |  |  |
| 4        | ?              | 1      | 1%         |   | Scientifique ou<br>technique (s, ses, shs,<br>sti,stl,stt, pro) | 45       | =F4/\$F\$7 |   |  |  |
| 5        | daeu           | 4      | 4%         |   | Economique et social                                            | 43       | 39%        | ľ |  |  |
| 6        | es             | 43     | 39%        |   | Autres (I, daeu, ?)                                             | 20       | 18%        |   |  |  |
| 7        |                | 15     | 14%        |   | total                                                           | 110      | 100%       |   |  |  |
| 8        | pro            | 2      | 2%         |   |                                                                 |          |            |   |  |  |
|          |                |        |            |   |                                                                 |          |            |   |  |  |

Dénominateur fixe

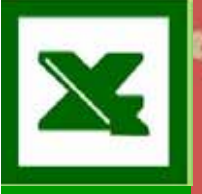

# Remarque : utiliser la fonction de recopie incrémentée avec une cellule fixe

#### Cellule suivante

| 1    |                       |   |                                                                 |          |            |   |  |  |  |
|------|-----------------------|---|-----------------------------------------------------------------|----------|------------|---|--|--|--|
| l fx | = <b>F5/</b> \$F\$7 - |   | Cellule bloquée                                                 |          |            |   |  |  |  |
| }    | С                     | D | E                                                               | F        | G          |   |  |  |  |
|      |                       |   |                                                                 |          |            |   |  |  |  |
|      |                       |   |                                                                 |          |            |   |  |  |  |
| :al  | Fréquence             |   | Bac                                                             | Effectif | Fréquence  |   |  |  |  |
|      | 1%                    |   | Scientifique ou<br>technique (s, ses, shs,<br>sti,stl,stt, pro) | 45       | 41%        |   |  |  |  |
|      | 4%                    |   | Economique et social                                            | 43       | =F5/\$F\$7 | ļ |  |  |  |
| 3    | 39%                   |   | Autres (I, daeu, ?)                                             | 20       | 18%        |   |  |  |  |
| 5    | 14%                   |   | total                                                           | 110      | 100%       |   |  |  |  |
|      | 2%                    |   |                                                                 |          |            |   |  |  |  |
|      |                       |   |                                                                 |          |            |   |  |  |  |

## 3 – Représentation graphique d'un caractère discret

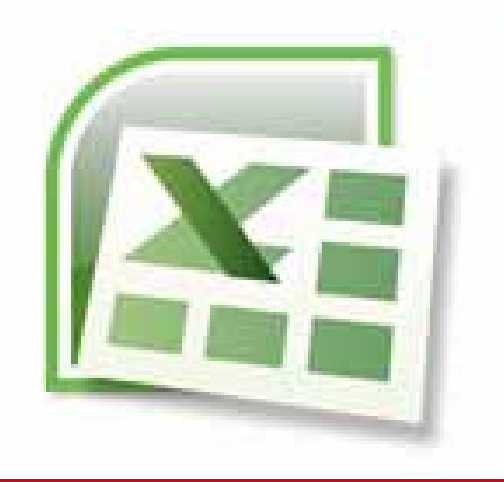

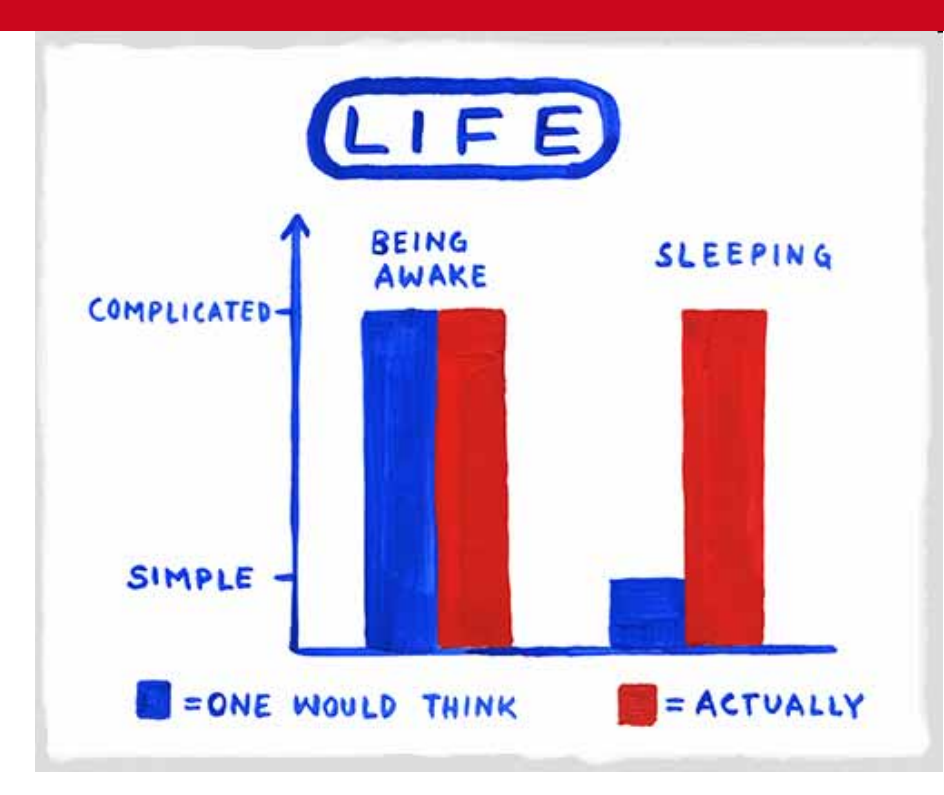

Nancy-Université

Université Nancy 2

Lætitia Perrier Bruslé Cours de statistique <u>descriptive so</u>us Excel

# 3-1 Remarques générales sur les graphiques

- Les représentations graphiques donnent un résumé visuel d'une distribution, là où les tableaux de dénombrement donnés un résumé numérique.
- □ Le graphique a une triple fonction
  - REPRESENTATION représenter un phénomène : vous savez lequel et vous chercher le graphique qui fera apparaître de manière la plus claire le phénomène statistique.
  - EXPLORATOIRE : comprendre comment s'organise une distribution et selon quelle logique. Il permet au chercheur de mettre à jour des phénomènes difficilement perceptible lorsqu'on a seulement une série de chiffre.
  - COMPARATIVE : c'est la façon la plus rapide et souvent la plus efficace de comparer deux distributions statistiques.
    - ➡ Deux populations : 1 caractère
    - ➡ Une population : 2 caractères

# 3-1 Remarques générales sur les graphiques

#### Règles de sémiologie graphique.

- La densité graphique : la charge d'un graphique en information textuelle et/ou graphique définit.
  - ⇒ Elle ne doit être ni trop forte (graphique illisible)
  - ➡ ni trop faible (graphique inutile)
- La lisibilité angulaire : la disproportion d'un graphique peut nuire à sa lisibilité.
  - L'expérience montre ainsi qu'un diagramme doit être inscrit dans une forme comprise dans un rapport de 1 à 2.
  - De la même façon les angles sont mal perçu par l'œil (ce qui rend compliqué la lecture des diagrammes en camembert).

# 3-1 Remarques générales sur les graphiques

#### Règles de sémiologie graphique.

- La lisibilité rétinienne : la variable présentée doit être mise en valeur par le graphique : le quadrillage doit être allégé, les traits de courbe ou de diagramme renforcés, l'intérieur de l'aire peut être mise en couleur.
- Choix des couleurs
  - Il faut que les couleurs correspondent à notre sens intuitif et respecte les gradations.
  - ⇒ Couleur chaude : pour des valeurs positives ou fortes.

➡ Couleur froide : pour des valeurs négatives ou faibles.

Il faut respecter la gradation : allez du plus foncé au plus clair. Et rester dans la même gamme de couleur pour le même phénomène.

# 3-2 Représentations graphiques d'un caractère discret

#### Diagramme en bâtons (histogramme)

- C'est la représentation graphique normale d'un caractère discret. Il présente en abscisse la suite ordonnée des modalités du caractère X et en ordonnée leur fréquence simple ou leur effectif.
  - Nb : les bâtons ne doivent pas être jointifs car le caractère est discret.

#### **Camembert**

Représentation équivalente au diagramme en bâtons mais moins performantes sur le plan visuel.

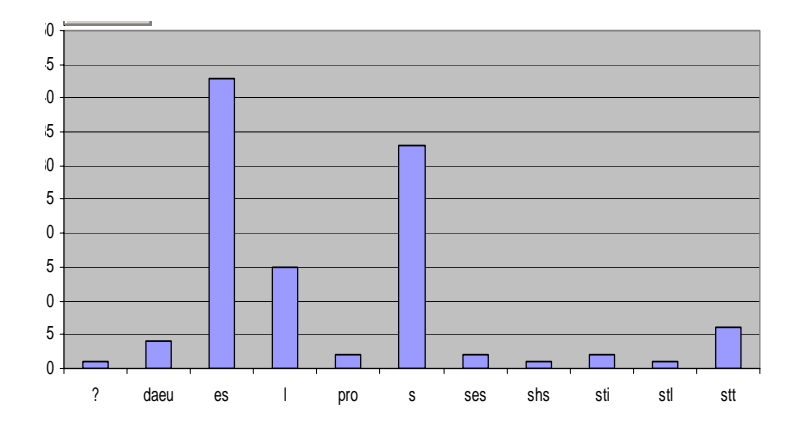

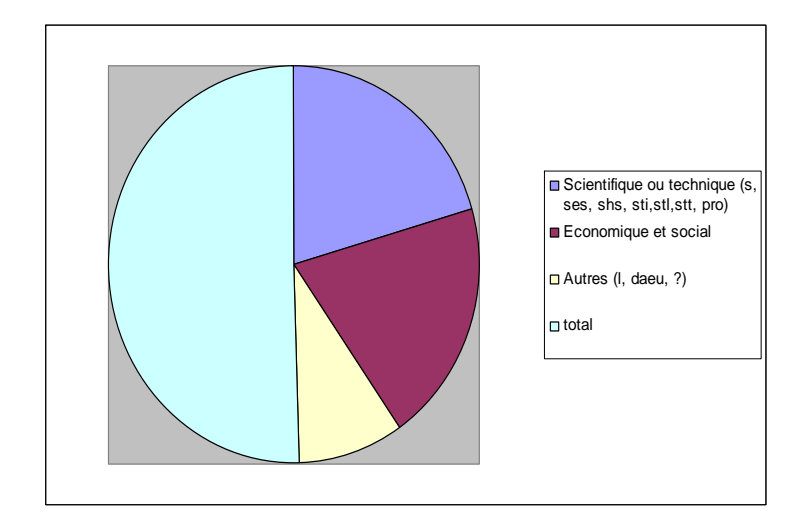

# 3-2 Représentations graphiques d'un caractère discret

#### Barre coupée

Représentation consistant à découper une barre (représentant 100% de l'effectif) en segments dont la longueur est proportionnelle à l'effectif de chaque modalité.

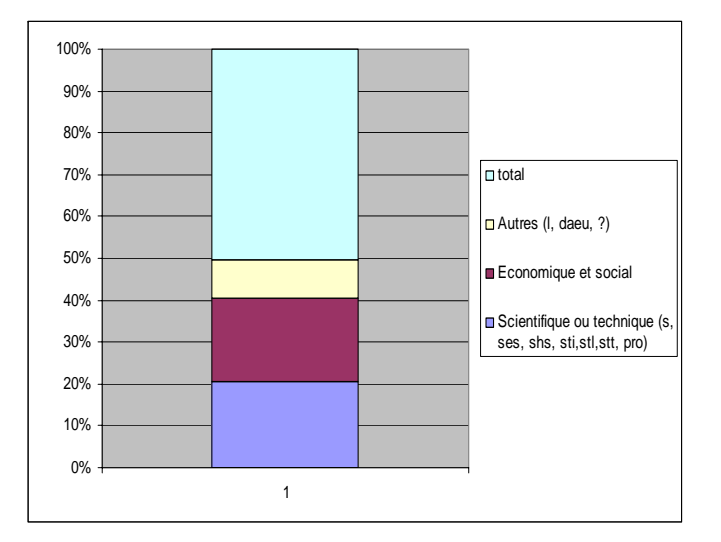

#### Diagramme en étoile :

Représentation consistant à faire partir d'un point central autant de traits qu'il y a de modalités et à leur donner une longueur proportionnelle à leur fréquence. Cette représentation est particulièrement adapté au cas des caractères cycliques tels que les jours de la semaine, les mois de l'année, etc.

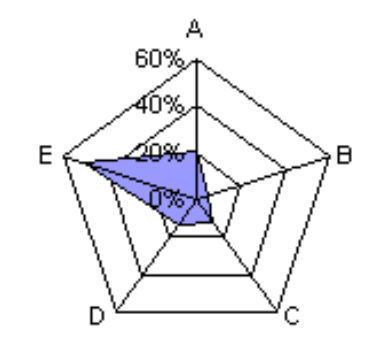

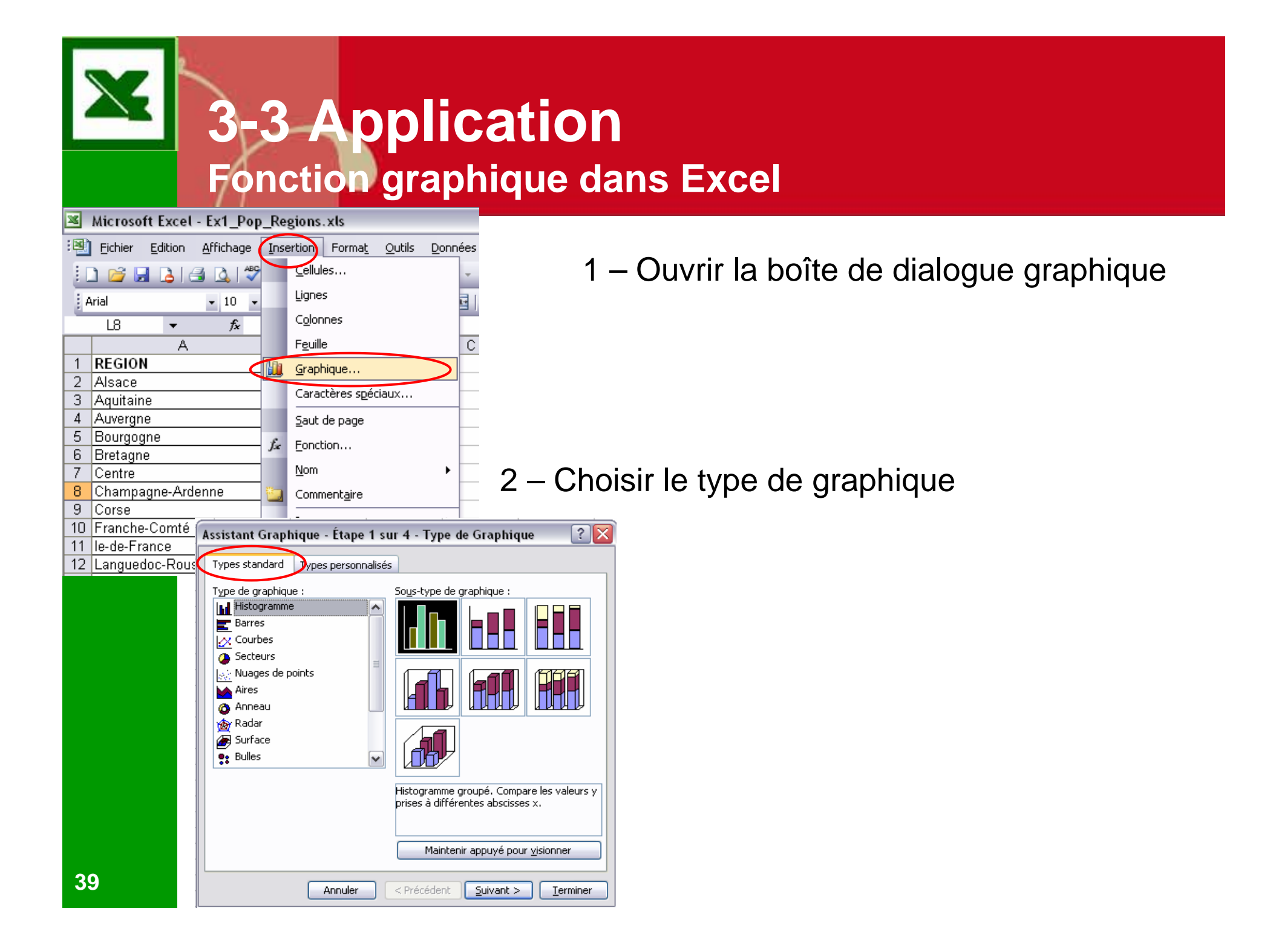

# **3-3 Application Fonction graphique dans Excel**

| Assistant Graphique - Étape 2 sur 4 - Données source du graphiq                                                                                                    | ue ? [           |
|----------------------------------------------------------------------------------------------------|------------------|
| Plage de données Série                                                                                                    |                  |
| Pour créer un graphique, cliquez sur Ajouter pour ajouter une série de<br>données. Puis tapez les informations relatives à la série ou tapez les<br>références des cellules dans les zones Nom et Valeurs. |                  |
| Série                                                                                                    |                  |
| Annuler < Précédent Suivant >                                                                                                    | <u>T</u> erminer |
|                                                                                                    |                  |

3 – Indiquerl'emplacement des données sources 4 – Sélectionner les données sources : Nom de série *(nom du caractère) ,* valeurs, étiquettes de l'axe des abscisse *(nom des éléments)* 

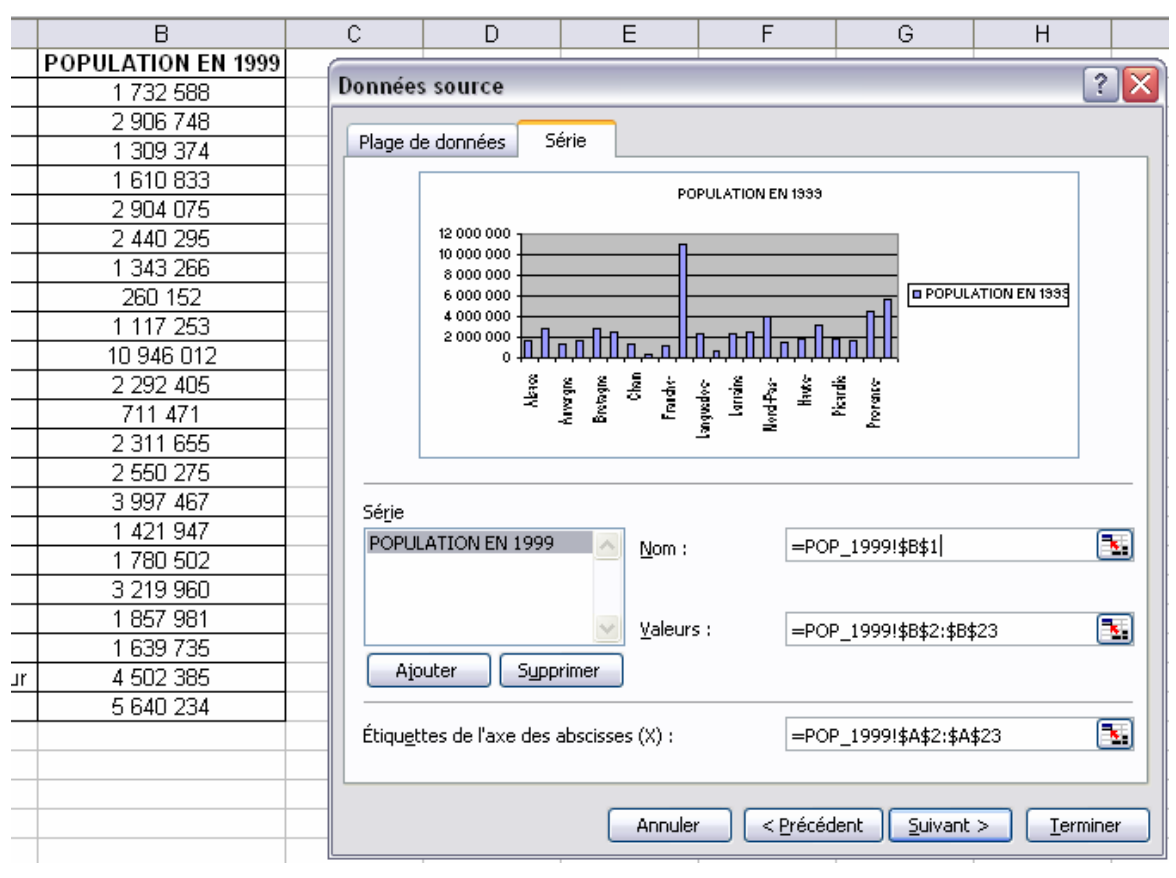

# **3-3 Application Fonction graphique dans Excel**

? 🗙

| Assistant Graphique - Etape 3 sur 4 -                                                                                                    | Options de Graphique                                                                                                    |                                        |  |
|----------------------------------------------------------------------------------------------------|----------------------------------------------------------------------------------------------------|----------------------------------------|--|
| Titres Axes Quadrillage Légende<br>Titre du graphique :<br>POPULATION EN 1999<br>Axe des abs <u>c</u> isses (X) :<br>REGIONS<br>Axe des ardepreées (V) : | E Étiquettes de données Table de données POPULATION EN 1999 12 000 000 10 000 000 8 000 000 6 000 000                                                                                                    | 5 – Ha<br>choisi<br><i>Nb : v</i>      |  |
| Axe des <u>o</u> rdonnees (Y) :<br>POPULATION<br>Axe des (X) superposé :<br>Axe des (Y) superposé :<br>Axe des (Y) superposé :                           | 4 000 000<br>2 000 000<br>0<br>3 00 000<br>0<br>4 000 000<br>0<br>1 1939<br>1 1939<br>1 | le gra<br>dérou                        |  |
| Assistant Graphique -  <br>Placer le graphique :                                                                                                    | Étape 4 sur 4 - Emplacement du graphiq                                                                                                    | ue ?                                   |  |
| sur une <u>r</u><br>en tant qu                                                                                                    | ouvelle feuille : Graph1<br>u'objet dans : POP 1999                                                                                                    | ······································ |  |
|                                                                                                    | Annuler < <u>Précédent</u> Suivant >                                                                                                    | <u> </u>                               |  |

Habiller le graphique (titre) et isir les options.

: vous pourrez y revenir une fois le phique créé et double cliquant sur graphique pour ouvrir le menu oulant graphique.

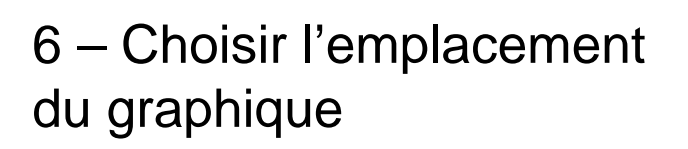

## 3-3 Application Fonction graphique dans Excel

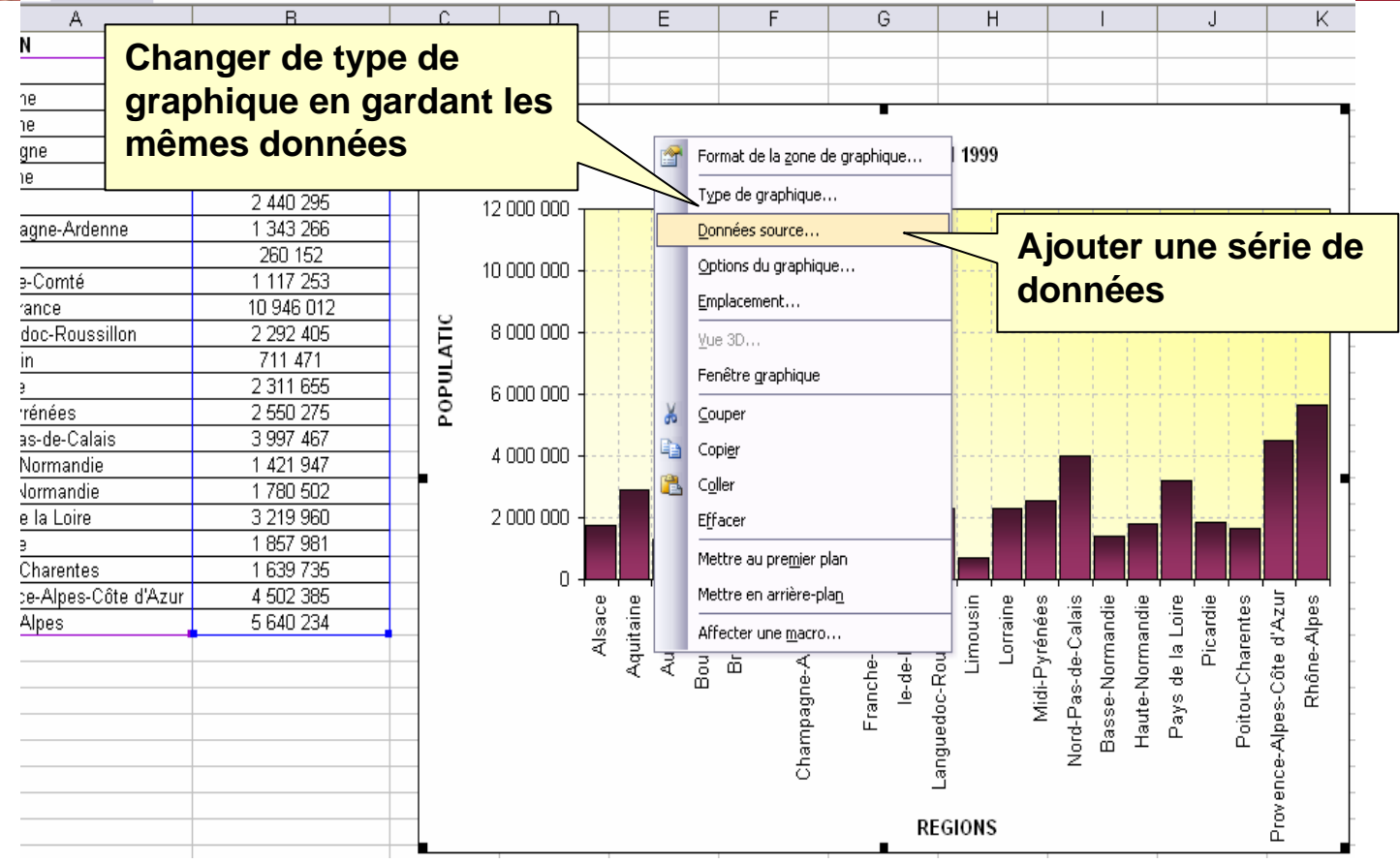

7 – Modification du graphique : une fois créé il est toujours possible de modifier le graphique :

Changer les données sources, changer le type de graphique, changer la présentation etc.

### 3-3 Application Exercice 10 : Qualité des représentations graphiques

- 10\_1 Construisez un tableau de dénombrement des étudiants en fonction de leur âge
- 10\_2 Essayer les quatre graphiques possibles : histogramme, barre coupée ou cumulée, camembert et étoile.
  - Placez chacun de ces graphiques sur une nouvelle feuille
- 10\_3 Déterminez la solution la plus efficace pour présenter graphiquement les résultats. Argumentez votre réponse.

# Exercice 10 : Correction 10\_1 Le tableau de dénombrement

Créer un tableau croisé dynamique (série : «âge », données : « âge »)

- Recopier le tableau pour obtenir un tableau de dénombrement conforme
  - Toutes les modalités possible du caractère âge doivent être présentes.
    - ⇒ Rajouter la catégorie 23 ans. \_\_\_\_
    - Regrouper les plus de 25 ans.

|    |        | A       |    | В       |    |                              | С          |         | D         | E       | Г |
|----|--------|---------|----|---------|----|------------------------------|------------|---------|-----------|---------|---|
| 1  |        |         |    |         |    |                              |            |         |           |         |   |
|    | 1      | Nombre  |    |         |    |                              |            |         |           |         |   |
| 2  | 2      | de age  |    |         | Į  |                              | Liste de o | :har    | nps de    | tableau | 1 |
| З  |        | age 🔻   |    | Fotal   | Ĺ  | Déplacez les éléments vers l |            |         |           |         |   |
| 4  | Ļ      | 17      |    | 7       |    |                              | de tablea  | u cro   | )isé dyn  | amique  |   |
| 5  | ;      | 18      |    | 32      |    |                              |            | ODE     |           |         |   |
| 6  | i I    | 19      |    | 27      |    |                              | - 🗄 a      | ige     |           |         |   |
| 7  | ·      | 20      |    | 22      |    |                              | - 🗏 s      | exe     |           |         |   |
| 8  | }      | 21      |    | 11      |    |                              |            | erie    |           |         |   |
| 9  | 1      | 22      |    | 7       |    |                              |            | ct c:   | da        |         |   |
| 1  | D      | 24      |    | 1       |    |                              | │ L ा ⊟ ª  |         |           |         |   |
| 1  | 1 28 1 |         | 1  |         |    | Ajoutor                      | 2          | Zope c  | le lignes |         |   |
| 1  | 12 40  |         | 1  |         |    | Ajouter                      | а          | 20116 0 | ie lignes |         |   |
| 1  | 3      | 51      |    | 1       |    |                              |            |         |           |         | 1 |
| 1. | 4      | Total   |    | 110     |    |                              |            |         |           |         |   |
|    |        |         |    |         |    |                              |            |         |           |         |   |
|    | 16     | Tablea  | au | de dé   | no | m                            | brement    |         |           |         |   |
|    |        |         |    |         |    |                              |            |         |           |         |   |
|    | 17     | Age     |    | effecti | f  | F                            | réquence   |         |           |         |   |
|    | 18     |         | 17 |         | 7  |                              | 6          | %       |           |         |   |
|    | 19     |         | 18 |         | 32 |                              | 29         | %       |           |         |   |
|    | 20     |         | 19 |         | 27 |                              | 25         | %       |           |         |   |
|    | 21     |         | 20 |         | 22 |                              | 20         | %       |           |         |   |
|    | 22     |         | 21 |         | 11 |                              | 10         | %       |           |         |   |
|    | 23     |         | 22 |         | 7  |                              | 6          | %       |           |         |   |
| ٦  | 24     |         | 23 |         | 0  |                              | 0          | %       |           |         |   |
|    | -25    |         | 24 |         | 1  |                              | 1          | %       |           |         |   |
|    | 26     | 25 et + |    |         | 3  |                              | 3          | %       |           |         |   |
|    | 27     | Total   |    | 1       | 10 |                              | 100        | %       |           |         |   |
|    | _      |         |    |         |    |                              |            |         |           |         |   |

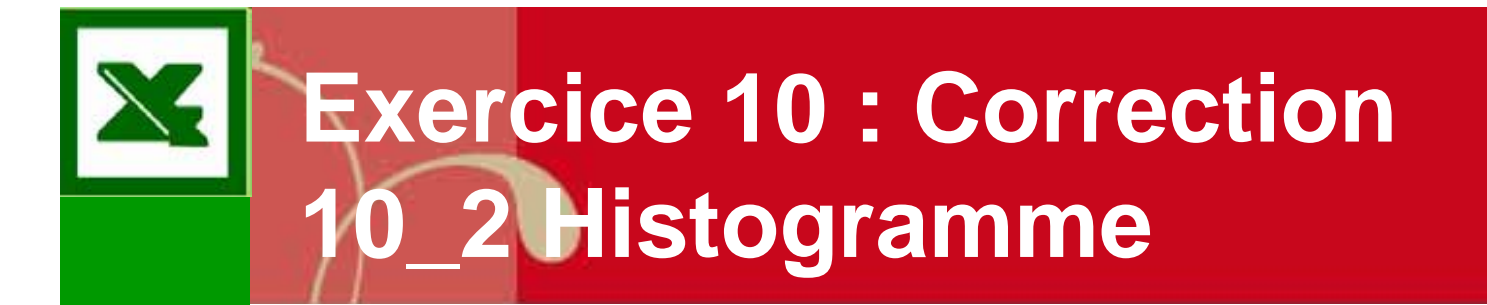

Age des étudiants en première année de géographie

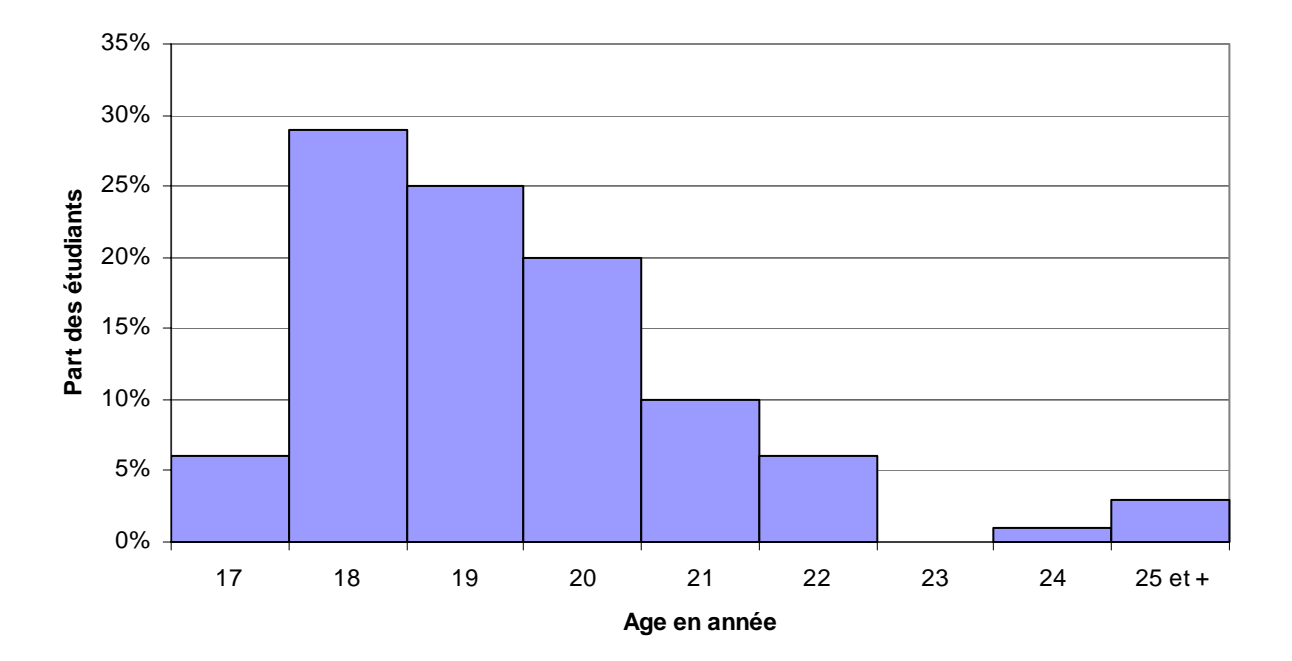

- Remarques Les barres du diagramme en bâtons doivent être jointives car l'âge est un caractère quantitatif. Ne pas oublier la classe vide 23 ans.
- Commentaire : représentation visuellement correcte. Le pic correspondant aux âges 25 et + est gênant. Il est possible de ne pas représenter la catégorie plus de 25 ans.

# Exercice 10 : Correction 10\_2 Graphiques

- Trucs et astuces : Comment rendre les barres jointives dans un histogramme sous Excel ?
  - Double cliquez sur une barre > ouverture de la boite « Format de série de données.
  - Choisir « Option » > Largeur de l'intervalle : mettre 0.

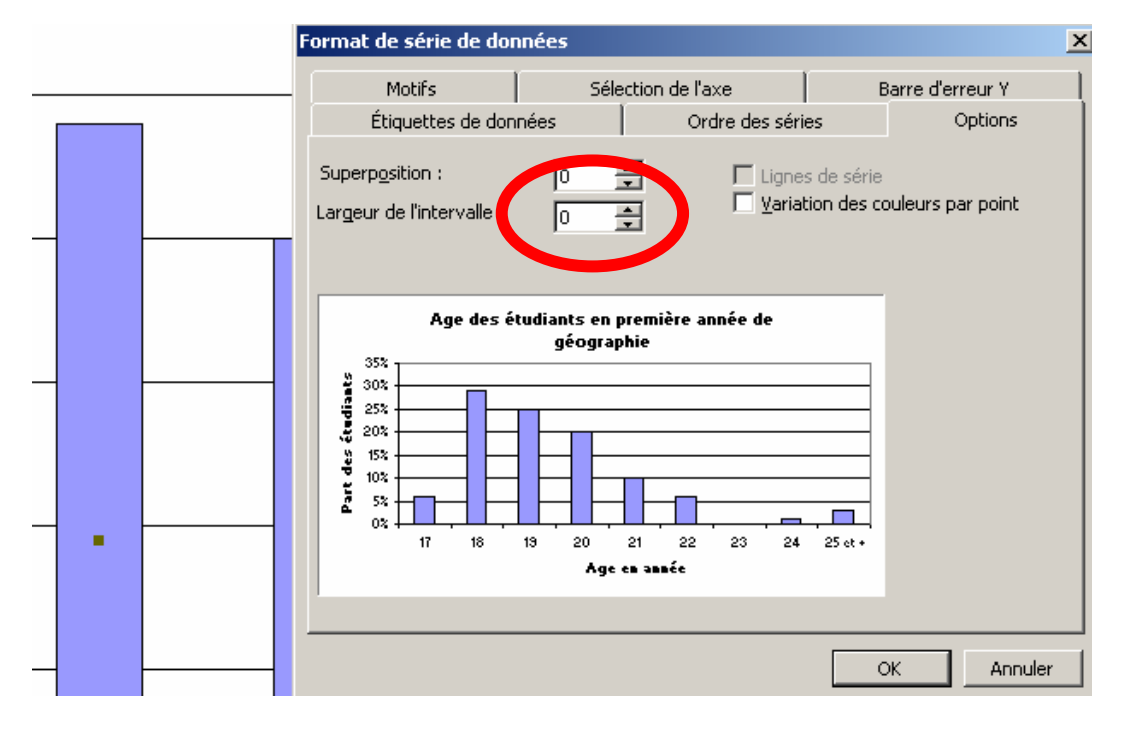

# Exercice 10 : Correction 10\_2 Graphiques

- Trucs et astuces : Comment enregistrer une présentation de graphique qui vous convient ?
  - Cliquez sur le graphique > choisissez dans le menu déroulant « type de graphiques ».
  - Allez dans type de graphique personnalisés > par défaut > Ok

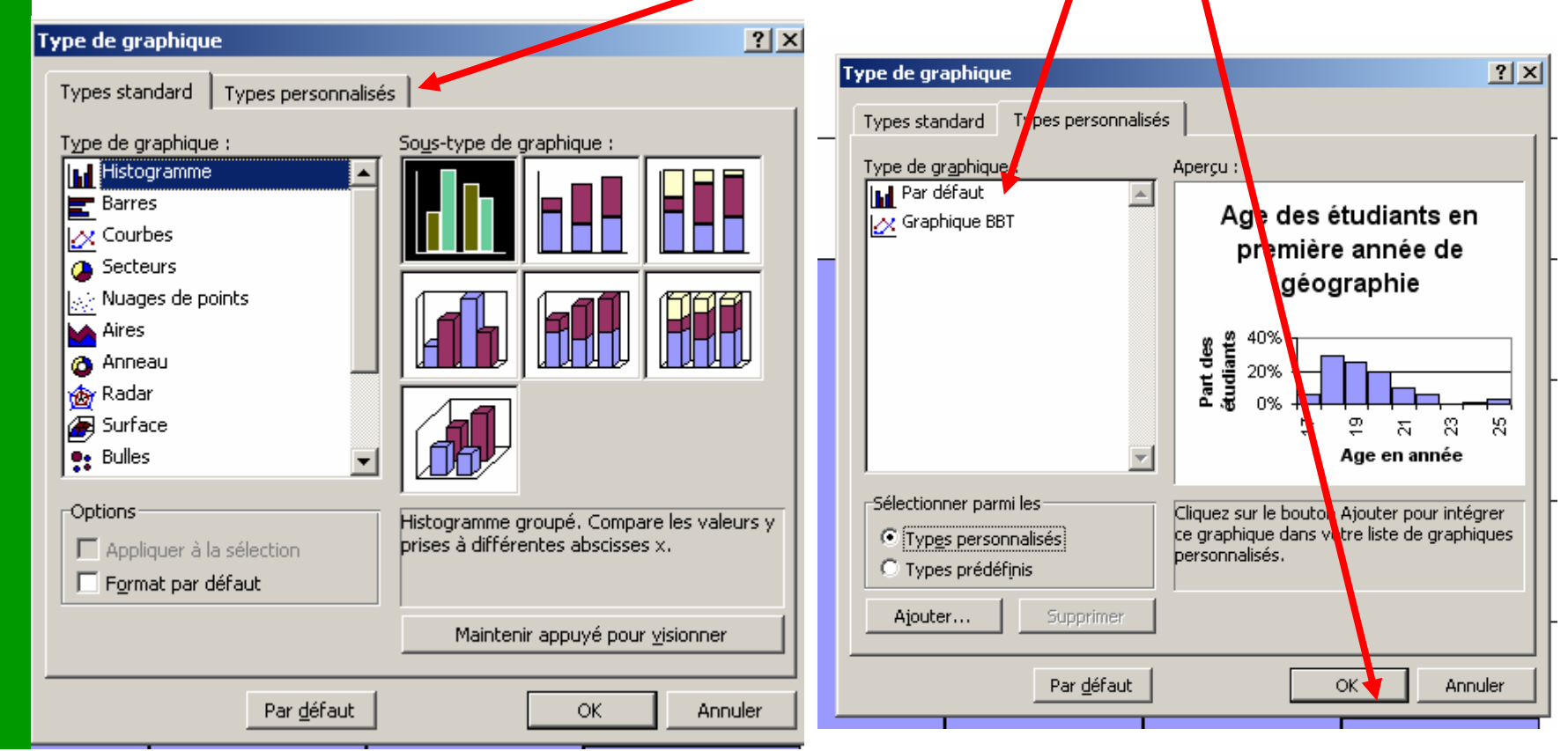

47

# Exercice 10 : Correction 10\_2 Graphiques

- Comment rendre les barres jointives dans un histogramme sous Excel ?
  - Double cliquez sur une barre > ouverture de la boite « Format de série de données.
  - Choisir « Option » > Largeur de l'intervalle : mettre 0.
  - Nb : pour un caractère qualitatif il ne faut pas rendre les barres jointives.

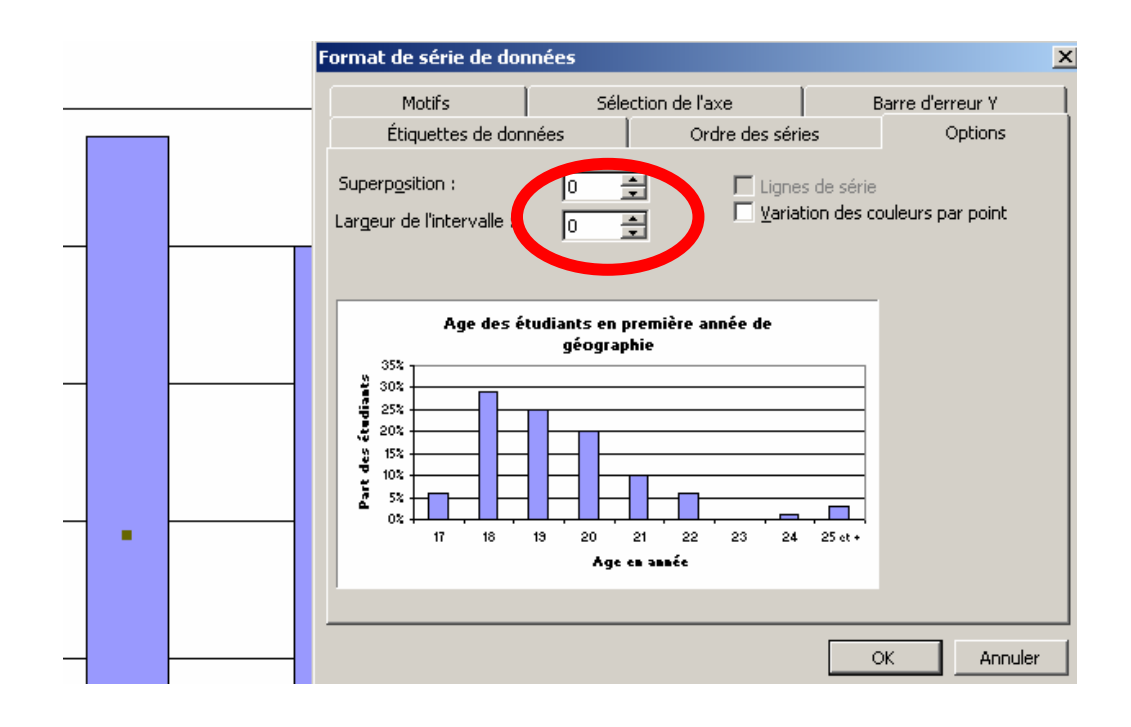

# Exercice 10 : Correction 10\_2 Barre cumulée

#### Solution intéressante

- L'intérêt étant de pouvoir
   effectuer des cumuls en
   allant de bas en haut les
   âges étant classé par ordre
   ascendant.
  - Ainsi on voit clairement que les moins de 19 ans regroupent les deux tiers des effectifs.
- Défaut : la lecture des valeurs des âges peu représentés n'est pas évidente.

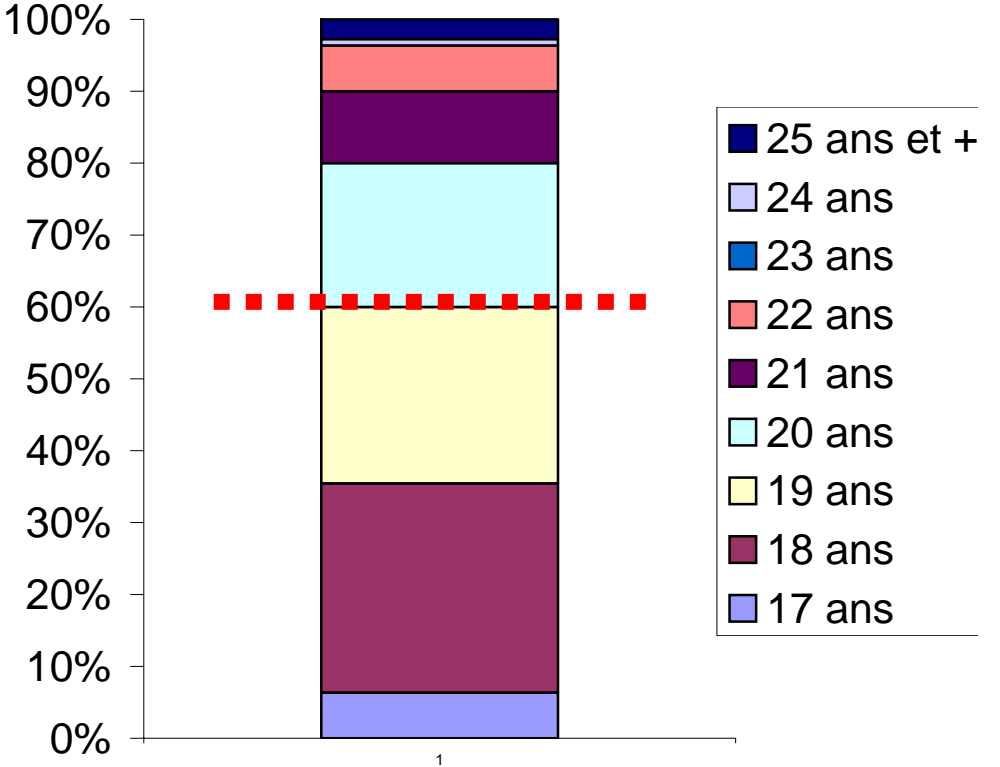

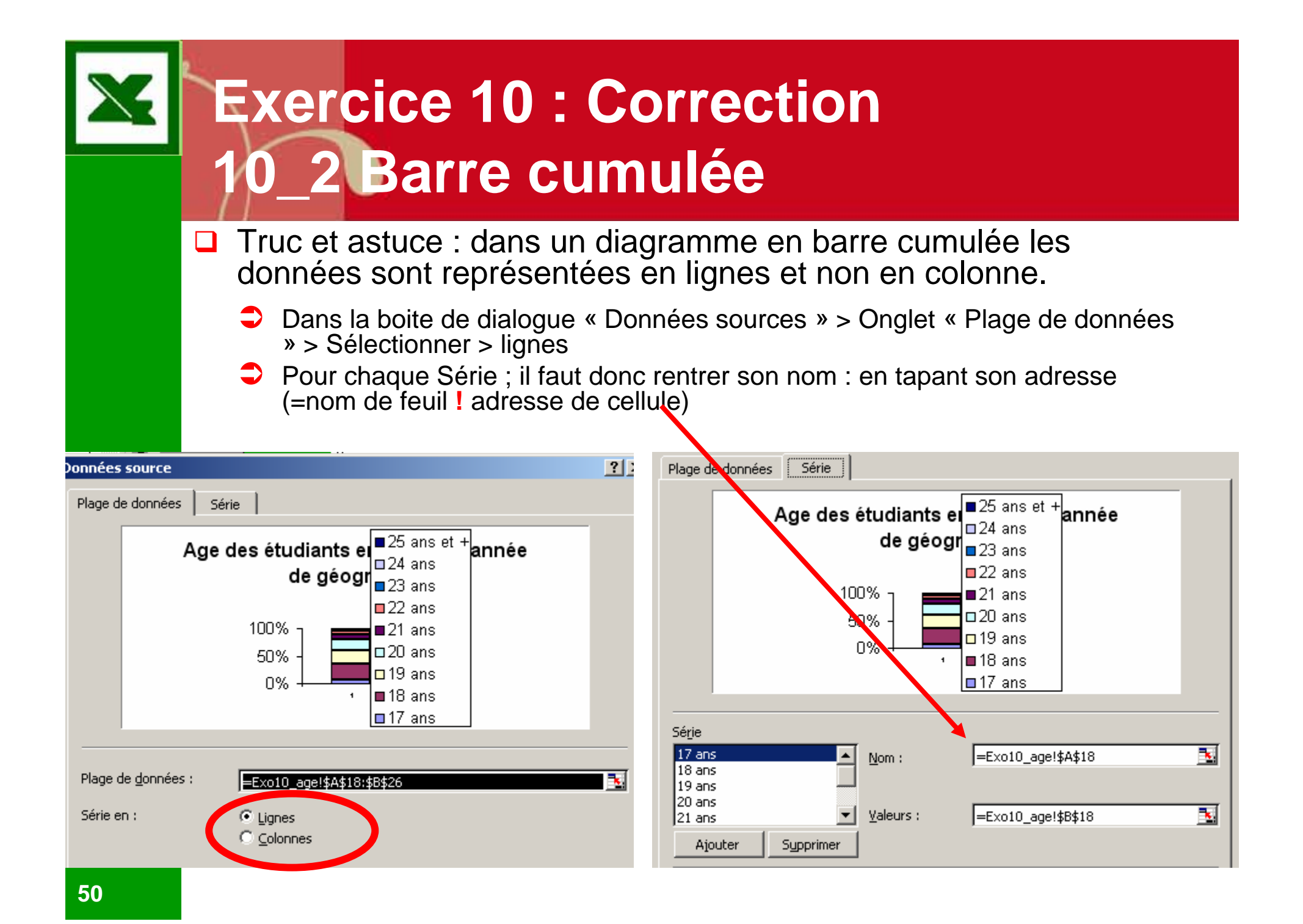

# Exercice 10 : Correction 10\_2 Camembert

Solution assez esthétique mais peu performante : l'oeil éprouve beaucoup de difficultés à comparer les angles et à les évaluer, sauf dans certains cas particuliers (25%, 50%).

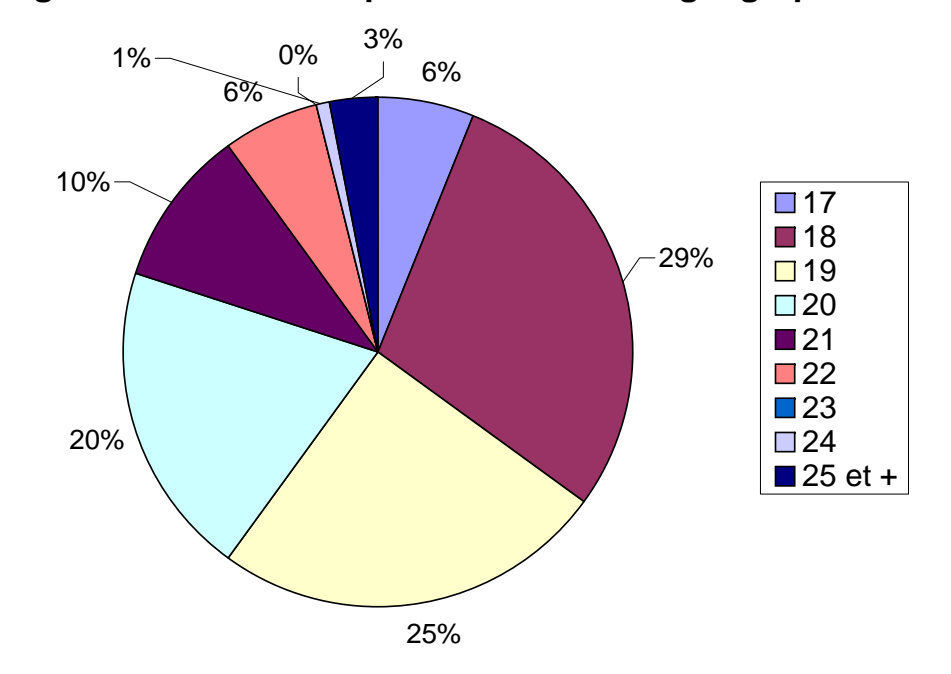

Age des étudiants en première année de géographie

Ce genre de graphique est à oublier pour l'avenir : surtout lorsque le nombre de modalités est importante comme ici.

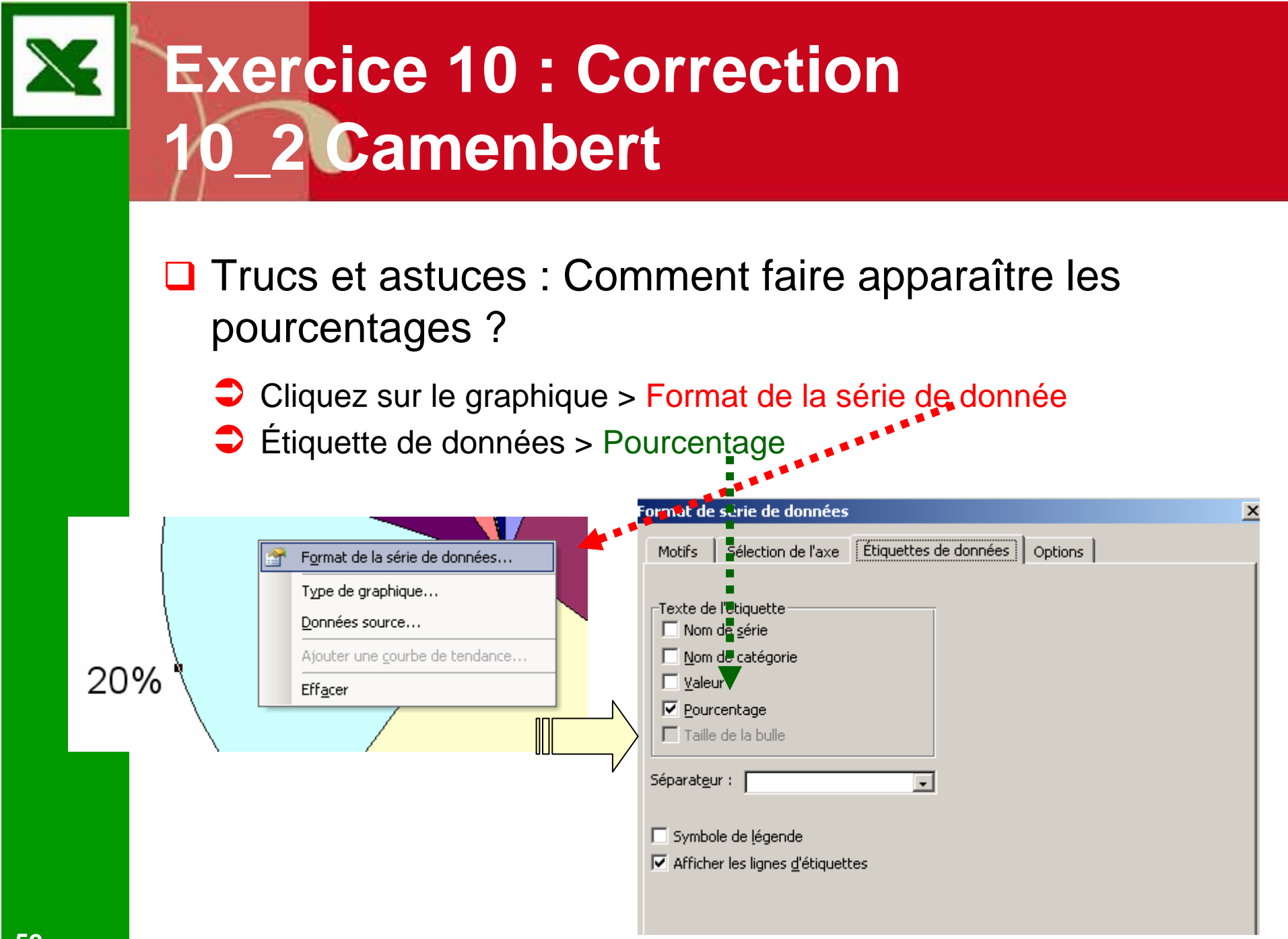

# Exercice 10 : Correction 10\_2 Étoile

- Solution "esthétique"
- Elle est assez trompeuse ici parce qu'elle donne l'impression que le caractère âge est cyclique. Or c'est faux une fois qu'on a passé la catégorie plus de 25 ans on ne revient pas à 17 ans (ce qui est dommage).
- Cette solution serait en revanche tout à fait adaptée pour décrire l'évolution d'un phénomène au cours des 12 mois de l'année (ex : régime des pluies), au cours des 7 jours de la semaine (ex : intensité de l'activité sportive d'un étudiant par journée) etc.

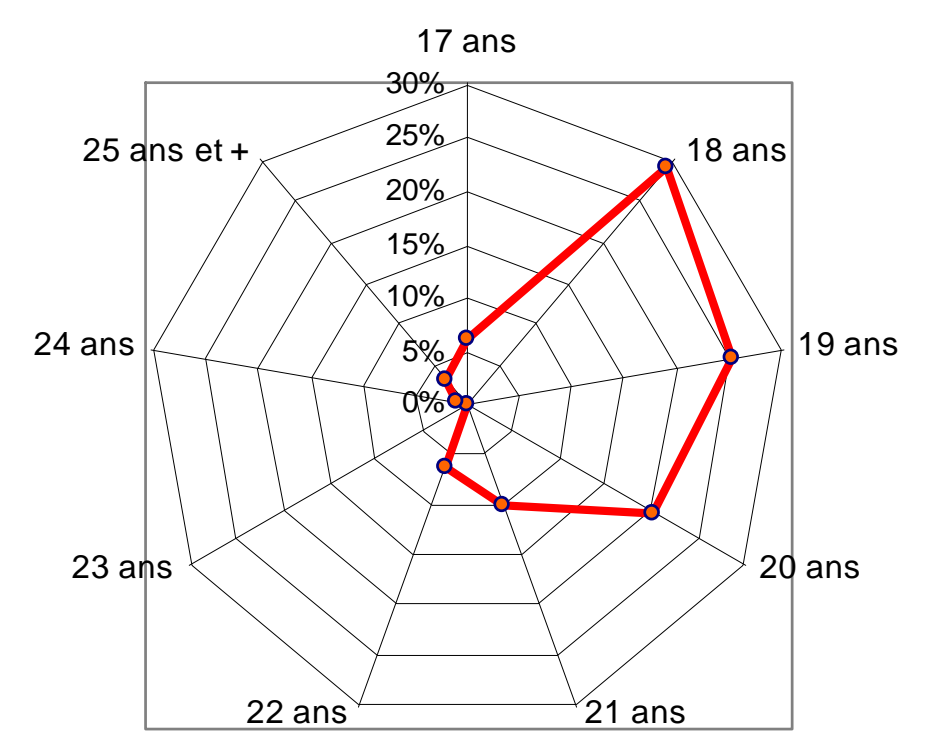